# GW 管理ポータル

# 操作マニュアル

# 加盟店用

# ver. 12.0

(株)みずほ銀行 2024 年 12 月

1/48

| 日付        | 履歴             | 備考(改訂事由等)                                                                                                    |
|-----------|----------------|----------------------------------------------------------------------------------------------------|
| 19/4/1    | 新規制定(ver. 1.0) | GW 管理ポータル提供に伴う制定                                                                                                    |
| 19/7/3    | 改訂(ver. 2.0)   | 3.1~3.3<br>J-Coin Pay 静的 QR コードのダウンロード・印刷<br>4.1~4.2                                                                                                    |
|           |                | Alipay,銀聯 QR(UnionPay)静的 QR コードのダウンロー<br>ド・印刷                                                                                                    |
| 19/11/18  | 改訂(ver.3.0)    | 5.4 ACQ 取消・返品注記追記                                                                                                    |
| 2020/4/13 | 改訂(ver.4.0)    | <ul> <li>3.1~静的画像差し替え</li> <li>5.5 レポートダウンロード注記追記</li> <li>6.2 精算レポート照会画像差し替え</li> <li>6.3 6.4 過不足金について追記</li> </ul>                                                                                                    |
| 2020/7/22 | 改訂 (ver5.0)    | <ul> <li>・一部表記変更 J-Coin Pay⇒J-Coin</li> <li>2.2.1 会社ユーザー登録時の注意事項追記</li> <li>2.3.1 代表店舗ユーザー登録時の注意事項追記</li> <li>2.4.1 店舗ユーザー登録時の注意事項追記</li> <li>2.5.1 アクティブコードについて追記</li> <li>5.2 取引照会出力ファイル内ステータス詳細追記</li> <li>6.2 精算レポート照会について一部追記</li> <li>6.3 過剰金額検索について一部追記</li> <li>6.4 不足金額検索について一部追記</li> <li>付録 ユーザー権限規定追加</li> <li>付録 入力規制について追加</li> </ul> |
| 2020/9/15 | 改訂(ver6.0)     | はじめに 追記<br>2.5.1 端末アクティベーションについて注意事項追記<br>3.1 静的 QR の概要について注意事項追記                                                                                                    |
| 2020/10/1 | 改訂(ver7.0)     | 2.5.2 端末再アクティベーションについて追記                                                                                                    |
| 2021/3/1  | 改訂(ver8.0)     | <ul> <li>2.5.1 端末アクティベーションについて一部修正</li> <li>2.5.2 端末再アクティベーション画面遷移変更</li> <li>3.1 金額固定型について注記追記</li> <li>5.4 取消返品期間について文言追加</li> <li>5.5 レポートダウンロード注記修正</li> <li>6.2 精算レポート照会について文言追記</li> <li>入力規則について一部修正</li> <li>権限規定 レポートダウンロード部分変更</li> </ul>                                                                                                 |
| 2022/7/1  | 改訂(ver9.0)     | ・表紙 部署名を削除<br>・サポート対象ブラウザを変更                                                                                                    |

2/48

|           |              | ・5.5 レポートダウンロードについて一部修正<br>・6.2 精算レポート照会について記載追記                                                                  |
|-----------|--------------|----------------------------------------------------------------------------------------------------|
| 2023/4/1  | 改訂(ver10.0)  | ・セキュリティー強化(パスワード有効期限の設定、パス<br>ワード要件の変更、アカウントロック要件の変更、ソフト<br>ウエアキーボードの導入)<br>・利用環境の制約記載追記(スマートフォンでの利用はサ<br>ポート対象外) |
| 2023/9/14 | 改訂 (ver11.1) | <ul> <li>・初回ログイン時の対応変更(強制的にパスワード変更画面に遷移)</li> <li>・パスワード変更時の対応変更</li> <li>・パスワードリセットリンクの有効期間変更</li> </ul>         |
| 2024/12/9 | 改訂 (ver12.0) | 1.1 ログイン 管理ポータルの URL 変更                                                                                           |

# 目次

# 内容

| はじめに                                    | 6  |
|-----------------------------------------|----|
| 1. ログイン・パスワード変更                         | 7  |
| 1.1. ログイン                               | 7  |
| 1.2. ロックアウトとロック解除                       | 7  |
| 1.3. 言語切り替え                             | 9  |
| 1.4. パスワード変更                            | 9  |
| 1.5. パスワード有効期限                          | 10 |
| 1.6. ログアウト                              | 10 |
| 2. 加盟店管理                                | 11 |
| 2.1. 概要                                 | 11 |
| 2.2. 会社ユーザー管理                           | 12 |
| 2.2.1. 会社ユーザー新規登録                       | 12 |
| 2.2.2. 会社ユーザー情報変更                       | 13 |
| 2.2.3. 会社ユーザー削除                         | 14 |
| 2.3. 代表店舗ユーザー管理                         | 15 |
| 2.3.1. 代表店舗ユーザー新規登録                     | 15 |
| 2.3.2. 代表店舗ユーザー情報変更                     | 16 |
| 2.3.3. 代表店舗ユーザー削除                       | 18 |
| 2.4. 店舗ユーザー管理                           | 19 |
| 2.4.1. 店舗ユーザー新規登録                       | 19 |
| 2.4.2. 店舗ユーザー情報変更                       | 19 |
| 2.4.3. 店舗ユーザー削除                         | 19 |
| 2.5. 端末管理                               | 20 |
| 2.5.1. 端末アクティベーション                      | 20 |
| 2.5.2. 端末再アクティベーション 以下手順にて端末の再アクティベー    | トが |
| 可能です。                                   | 23 |
| 2.6. 認証コード管理                            | 24 |
| 2.6.1. 認証コード設定                          | 24 |
| 3. J-Coin 静的 QR コードのダウンロード・印刷           | 26 |
| 3.1. 概要                                 | 26 |
| 3.2. J-Coin 静的 QR ダウンロード(金額固定型の場合)      | 27 |
| 3.3. J-Coin 静的 QR ダウンロード(金額変動型)         | 29 |
| 4. 銀聯 QR (UnionPay) 静的 QR コードのダウンロード・印刷 | 31 |
| 4.1. 静的 QR コードダウンロード(金額固定型)             | 31 |
| 4.2. 静的 QR コードダウンロード(金額変動型)             | 34 |
| 5. 取引管理                                 | 36 |
| 5.1. 概要                                 | 36 |
| 5.2. 取引照会                               | 36 |
| 5.3. 取引集計                               | 39 |
| 5.4. 取消・返品                              | 40 |
| 5.5. レポートダウンロード                         | 42 |
| 6. 精算内容照会                               | 43 |
| 6.1. 概要                                 |    |
| 6.2. 精算レポート照会                           | 43 |
|                                         |    |

| 6.3.  | 過剰金額精算検索    |  |
|-------|-------------|--|
| 6.4.  | 不足金額精算検索    |  |
| 付録    |             |  |
| ユーザー林 | <b>雀限規定</b> |  |
| 入力規則  | こついて        |  |

# はじめに

本マニュアルは、QR決済GW管理ポータル(以下、GW管理ポータル、または管理ポ ータル)を利用する加盟店の担当者向けの操作マニュアルです。GW管理ポータルで は、加盟店等の情報管理機能を提供し、取引レポートダウンロードや取引明細検索 等の機能をサポートしています。

➤ ブラウザは Chrome、Firefox、Safari、Microsoft Edge 44.19041.1.0 以上 尚、スマートフォンでの利用はサポートの対象外となります。

▶ サポート言語:日本語、中国語、英語を選択可能。

GW 管理ポータルでは、加盟店4階層(会社・代表店舗・店舗・端末)の構成で加盟 店の情報を管理しており、(加盟店の)各階層ごとに以下の役割があります。

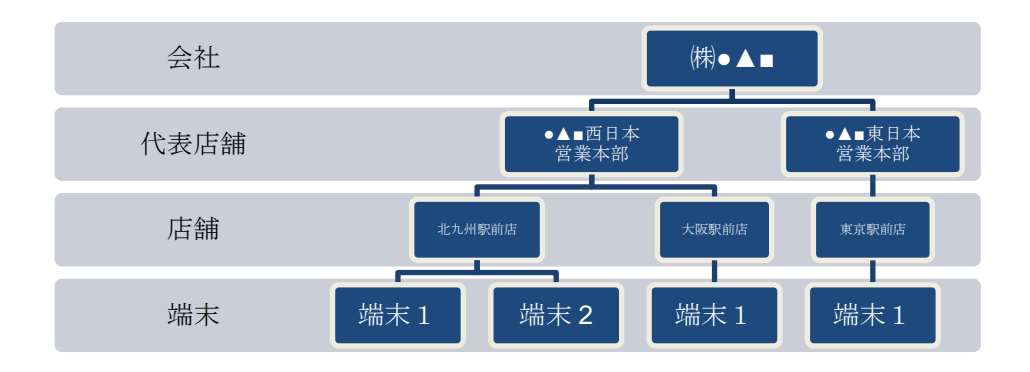

| 階層     | 入力情報                                                                |
|--------|---------------------------------------------------------------------|
| 会社階層   | 契約主体者情報、代表者情報等                                                      |
| 代表店舗階層 | 入金口座、精算サイクル、GW 事業者、加盟店控除率、決済<br>ブランド情報(J-Coin/Alipay/銀聯(Union pay)等 |
| 店舗階層   | 店舗住所、業種等                                                            |
| 端末階層   | 特になし(GW事業者接続案件等、必要に応じて特定の端末<br>番号を入力)                               |

(端末階層を除く)各階層毎にユーザーID(およびパスワード)を発行することが でき、それぞれ、会社ユーザー、代表店舗ユーザー、店舗ユーザーと言います。 加盟店はアクワイアラまたは加盟店自身が会社ユーザー・代表店舗ユーザー・店舗 ユーザーを設定することで、ログインが可能となります。 各階層(会社・代表店舗・店舗)ごとにユーザーIDの発行は可能ですが、操作でき る機能が階層ごとに異なりますので、後述のユーザー権限規定をご確認の上、必要

なユーザーID を(アクワイアラ、または加盟店ご自身)ご設定いただき、ご利用く ださい。

その他、GW 管理ポータルをご利用するにあたっての、留意事項等について記載しておりますので、ご一読いただきますこと、よろしくお願いいたします。

# 1. ログイン・パスワード変更

# 1.1.ログイン

🕖 QR決済GW管理ポータル

QR 決済ゲートウェイシステム(以下、GW システム)の管理ポータルには、下記の URL にアクセスし、パスワード認証をすることによってログインすることができま す。

傳日本語 +

管理ポータル URL: https://mp2024.jcoingw.com/#/login

 I
 2
 3
 5
 6
 7
 9
 1
 1
 1
 1
 1
 1
 1
 1
 1
 1
 1
 1
 1
 1
 1
 1
 1
 1
 1
 1
 1
 1
 1
 1
 1
 1
 1
 1
 1
 1
 1
 1
 1
 1
 1
 1
 1
 1
 1
 1
 1
 1
 1
 1
 1
 1
 1
 1
 1
 1
 1
 1
 1
 1
 1
 1
 1
 1
 1
 1
 1
 1
 1
 1
 1
 1
 1
 1
 1
 1
 1
 1
 1
 1
 1
 1
 1
 1
 1
 1
 1
 1
 1
 1
 1
 1
 1
 1
 1
 1
 1
 1
 1
 1
 1
 1
 1
 1
 1
 1
 1
 1
 1
 1
 1
 1
 1
 1
 1
 1
 1
 1

#### ログイン画面

ユーザーID、パスワードの入力は、ユーザーID、パスワード欄にあるキーボード アイコンをクリックするとソフトウエアキーボードが表示されますので、ソフトウ エアキーボードより入力してください。

※ソフトウェアキーボードとは、指でキーボードを押すことなく、画面上に表示されたキー ボードをマウスでクリックし入力を行うものです。

尚、新規ユーザーが初回ログイン時や管理者等の第三者によるパスワード変更時に は、ユーザーID とパスワード入力して「ログイン」ボタンを押すとパスワード変更 画面に遷移しますので、パスワードを変更してご利用ください。

| ようこそ             | 新しいバスワードを変更してください                                                                     |
|------------------|---------------------------------------------------------------------------------------|
| 💄 ユーザーID 🔲       | 以下のフォームから新しいを認定してください。<br>バスワードは大文字、小文字、数字、記号(_esw)をランダムに唱み合わせ、8文字から30文字<br>以内にしてください |
|                  | 新しいパスワード                                                                              |
|                  | ()<br>()                                                                              |
| パスワードリセット/ロック解除は | 新しいパスワード(再入力)                                                                         |
| 256              |                                                                                       |
| ወታイኦ             | 認信 酸じる                                                                                |

## 1.2. ロックアウトとロック解除

不正なログインを防ぐため、パスワード認証に3回連続して失敗した場合、シス テムは当該メッセージを表示します。ロックされた場合には、「パスワードリセッ ト/ロック解除はこちら」を押下し、登録メールアドレスへの解除案内メールから解

#### 除操作を行います。

| ようこそ                                   |                                              |
|----------------------------------------|----------------------------------------------|
| Lestuser100                            |                                              |
| アカウントはロックされています                        |                                              |
| パスワードリセット/ロック解除は<br>ごちら                |                                              |
| ロクイン                                   |                                              |
| ◆ アカウントのパスワードをリセットします                  | ◆ 入力されたアドレスへメール送信しました                        |
| パスワードリセットするアカウントのIDとメールアドレスを入力してください   | 送信したメールからパスワードリセットを行ってください                   |
| *IDをお忘れの場合は、ご契約いただいたアクワイアラまでお問い合わせください | メールが到着しない場合は以下のリックよりID・メールアドレスを再入力してく<br>ださい |
| ユーザーID<br>Testuser100                  | ID・メールアドレスを再入力する                             |
| メールアドレス                                |                                              |
| test@a.co.jp                           |                                              |
|                                        |                                              |
|                                        |                                              |
| 送信 閉じる                                 | 5Ú1                                          |
| 「アカウントのパスワードをリセット                      | ・します」画面で入力したメールアドレス宛に                        |

「アカウントのパスワードをリセットします」画面で入力したメールアドレス宛に 送付されたメールに記載のURLをクリックして、パスワードを再設定してください。 尚、URLの有効期間は10分です。10分以上経過してパスワードを変更しようとした 場合エラーとなりますので、「ID・メールアドレスを再入力する」よりやり直して ください。

| 🕖 QR決済GW管理ポータル |                                                                  | 随日本語 + |
|----------------|------------------------------------------------------------------|--------|
|                |                                                                  |        |
|                |                                                                  |        |
|                | バスワードは大文字、小文字、数字、記号( _ # \$ ¥)をランダムに組み合わせ、8文字から30文字<br>以内にしてください |        |
|                | 新しいパスワード                                                         |        |
|                | 新しいパスワード(再入力)                                                    |        |
|                |                                                                  |        |
|                | 送信                                                               |        |

パスワードの変更が完了すると、登録メールアドレス宛に、完了メールが送付され ます。

## 1.3.言語切り替え

管理ポータルのログイン画面において、表示言語を切り替えることが可能です。

|    | 日本語<br>简体中3<br>English<br>繁体中3                     |
|----|----------------------------------------------------|
|    | ようこそ                                               |
| PD | 🌲 ユーザーID 📰                                         |
|    | パスワード                                              |
|    | <u>パスワードリセット/ロック解除は<br/>こちら</u>                    |
|    | DØ4>                                               |
|    | 加盟店は、ログインすることで利用規約及び加盟ル<br>の取扱に関する同意準確に同意したものとみなしま |

言語切り替え画面

### 1.4.パスワード変更

管理ポータルへのログイン後、ユーザーは以下の手順でパスワードを変更することができます。

- 1 管理ポータル画面右上のユーザー名をクリックしてプルダウンメニューを展開 する
- 2 プルダウンメニューの「パスワード変更」をクリックする
- 3 現在のパスワードを入力し、新しいパスワードを2回入力する

|        |                                  |                              |     |   |     |     |     | (   | ● パ<br>む □ | スワ  | ード3<br>ウト | 変更 | ł |
|--------|----------------------------------|------------------------------|-----|---|-----|-----|-----|-----|------------|-----|-----------|----|---|
| システム管理 | パスワード変更                          |                              |     |   |     |     |     |     | -          |     |           |    | ĺ |
| ユーザー管理 | パスワードは大文字、小文字、<br>ら30文字以内にしてください | 数字、記号(_ # \$ ¥)をランダムに組み合わせ、8 | 文字か |   |     |     |     |     |            |     |           |    |   |
| 設定     | ユーザーID testus                    | er100                        |     |   |     |     |     |     |            |     |           |    |   |
| アクワイアラ | 現在のパスワード                         | (                            |     |   |     |     |     |     |            |     |           |    |   |
| 会社     |                                  |                              |     |   |     |     |     |     |            |     |           |    |   |
| 代表店舖   | muv xy-r                         |                              |     |   | 1 2 | 3 4 | 4 5 | 6   | 7 8        | 9   | 0         | ←  |   |
| 店舗     | 新しいパスワード                         | (                            |     | _ | q   | w   | e r | t   | y u        | ) I | 0         | р  |   |
|        | (冉八刀)                            |                              |     |   | e e | S   | d   | f g | h          | j   | k         |    | • |
| 取引官埋   |                                  | 送信 リセット                      |     | 1 | Z   | x   | С   | vb  | n          | m   | _][       | #  |   |
| 取引照会   |                                  |                              |     |   |     |     |     |     |            |     |           |    |   |
| 取引集計   |                                  |                              |     |   |     |     |     |     |            |     |           |    |   |
|        |                                  |                              |     |   |     |     |     |     |            |     |           |    |   |

#### パスワード変更画面

なお、パスワードは、数字と英字(大文字と小文字をそれぞれ1文字以上)を含む8 文字以上にする必要があります。また、ユーザ ID と同値のパスワードの設定や過去5世代のパスワードの再利用は出来ません。また、パスワードはソフトウエアキーボ ードにより入力します。

また、現在のパスワード入力を 3 回連続で失敗した場合、ロックされログイン画 面に戻ります。ロックされた場合は、「パスワードリセット/ロック解除はこちら」 からロックを解除してください。

# 1.5.パスワード有効期限

パスワードの有効期限は90日となっております。

パスワードの有効期限15日前より、ログイン後の画面にポップアップが表示されます。

| システム管理           | 取引照会                       |                  |                   |        |                              |         |    |
|------------------|----------------------------|------------------|-------------------|--------|------------------------------|---------|----|
| ユーザー管理<br>メニュー管理 | Re-SUMIND<br>Today         |                  | 版引借号              |        | 決済場所<br>選んでください              |         |    |
| 役割管理             | 場ら1837<br>選んでください          | 現在のパスワードの有       | 効期限はあと14日です。      |        | 検索に入力してください                  | Q       |    |
| APPパーション管理<br>設定 | <sup>由社</sup><br>検索に入力してくた | □有効期限が切れるま<br>ない | でこのポップアップを表示      | πL     | <sup>店舗</sup><br>検索に入力してください | ٩       |    |
| アクワイアラ           | <sup>地末</sup><br>検索に入力してくた | パスワードを           | 変更する 閉じる          |        | D JPQR加盟店                    |         |    |
| 会社<br>代表店舗       |                            |                  |                   |        |                              | ▲ 詳細条件  | Qŧ |
| 吉舗               | 取引香号                       | 店舗名              | 取引時間              | 取引区分   | 決済種類                         | 取引金額    | 取引 |
| 10-271-071200    | 7206016012090009           | 賽鉄QRテスト店舗(LITE)  | i) 06-01 16:42:00 | 印刷用QR决 | 清 J-Coin                     | 297 JPY | 成功 |

また、91日目以降にログインした場合は、パスワード変更画面に強制的に偏移し ますので、パスワードを変更してください。

🕖 QR決済GW管理ポータル

9日本語 -

| <b>バスワードの有効期限が切れています</b><br>以下のフォームから新しいを設定してください。 |              |
|----------------------------------------------------|--------------|
| パスワードは大文字、小文字、数字、記号(_#\$¥)をランダムに組み合                | わせ、8文字から30文字 |
| 以内にしてください                                          |              |
| 現在のパスワード                                           |              |
|                                                    |              |
| 新しいパスワード                                           |              |
|                                                    |              |
| 新しいパスワード(再入力)                                      |              |
|                                                    |              |
|                                                    |              |
| 199.00                                             | 8015.22      |

# 1.6.ログアウト

- ユーザーは以下の手順で管理ポータルからログアウトできます。
- 1 管理ポータル画面右上のユーザー名をクリックしてプルダウンメニューを展開 する
- 2 プルダウンメニューの「ログアウト」をクリックする

| DQR決済GW管理7 | ポータル                       |          |                          |   |                              | Systemtest(       |
|------------|----------------------------|----------|--------------------------|---|------------------------------|-------------------|
|            |                            |          |                          |   |                              | ■ パスワード3 ● パスワード3 |
| 2 設定       | 取引照会                       |          |                          |   |                              |                   |
| アクワイアラ     | म्राज्ञाम्लाज<br>Today     | <b>#</b> | 取引番号                     |   | <sub>決済種類</sub><br>躍んでください   | •                 |
| 会社<br>代表店舗 | <sup>取引区分</sup><br>選んでください | •        | <sub>状態</sub><br>選んでください | • | <sub>会社</sub><br>検索に入力してください | Q                 |
| 店舗         | 代表品舗<br>検索に入力してください        | 0        | 島舗<br>検索に入力してください        | 0 | 從中                           |                   |

ログアウト画面

なお、ログイン中に無操作状態が 30 分間継続した場合は、システム的に自動ログ アウトします。

# 2. 加盟店管理

# 2.1. 概要

代表店舗ユーザーは、管理ポータル画面の左フレームにある「設定」メニューから「会社ユーザー」、「代表店舗ユーザー」、「店舗ユーザー」の新規登録・変 更・削除を行うことができます。

| 🕖 QR決済GW管理ポー | タル                                       |                                             | 🎍 0001jcoinuser01 ▾ │ 隨 日本語 ▾ |
|--------------|------------------------------------------|---------------------------------------------|-------------------------------|
|              |                                          |                                             |                               |
|              | アクワイアラ詳細                                 |                                             |                               |
| システム管理<br>設定 | アクワイアラ情報                                 |                                             |                               |
| アクワイアラ<br>会社 | アクワイアラID<br>アクワイアラ名<br>ブランド管理用名称<br>取引通貨 | 00010001<br>ジェイコイン銀行<br>株式会社ジェイコイン銀行<br>JPY |                               |
| 代表店舗         | 郵便番号<br>住所                               | 〒124-5678<br>東京都千代田区大手町                     |                               |
| 店舗           | 建物名電話番号                                  | 大手町タワー<br>0312345678                        |                               |
| 取引管理         | 備考                                       |                                             |                               |

設定メニュー

11/48

# 2.2. 会社ユーザー管理

## 2.2.1. 会社ユーザー新規登録

「会社ユーザー」の新規登録は以下の手順で実施します。

- 1 画面左のメニューから「会社」をクリック
- 2 表示された「会社」一覧の中から、「会社ユーザー」を追加したい「会社」の 「会社コード」をクリック

| 🕖 QR決済GW管理 | ボータル              |       |         | ▲ 0001jcoinuser01 -   適日本語 - |
|------------|-------------------|-------|---------|------------------------------|
|            | AH                |       |         |                              |
| 加定         | 91<br>91          |       |         |                              |
| アクワイアラ     | 検索に入力してください Q Q検索 | +新規会社 |         |                              |
| 代表店舗       | 会社コード             | 会社名   | アクワイアラ名 | 操作                           |
| 后蒲         | A000004           | s     | エイコイン銀行 | 會制除                          |
| 版引管理       |                   |       |         | H < 1/1 > H                  |
| 取引服会       |                   |       |         |                              |

3 表示された会社詳細画面の下部の「+新規ユーザー」をクリック

|                    | 会社詳細                                      |                                         |    |         |            |
|--------------------|-------------------------------------------|-----------------------------------------|----|---------|------------|
| 設定<br>アクワイアラ       | 会社情報                                      |                                         |    |         |            |
| 会社<br>代表店舗         | アクワイアラID<br>アクワイアラ名<br>会社コード              | 00010001<br>ジェイコイン銀行<br>A000004         |    |         |            |
| 店舗                 | ▲ 会社情報                                    |                                         |    |         |            |
| 取引管理               | 会社名                                       | 株式会社ジェイ商事                               |    |         |            |
| 取引照会               | 都道府県、市区町村<br>以降の住所(丁目・番…                  | 東京都千代田区大手町<br>1-1-5                     |    |         |            |
| 取引集計<br>取消・返品(ACQ) | 代表者情報                                     |                                         |    |         |            |
| 承認                 | 代表看氏名<br>郵便番号<br>都道府県、市区町村<br>以降の住所(丁目・番… | ジェイ太郎<br>100-1000<br>東京都千代田区職町<br>1-1-1 |    |         |            |
| 一把登録               | ユーザーリスト                                   |                                         |    |         |            |
| 精算内容服会             | No. ユー!                                   | <i>⊎</i> —ір                            | 氏名 | メールアドレス | 操作         |
| 精算レポート照会           |                                           |                                         |    | なし      |            |
| 不足金額精算検索           | + 76-11-12-                               |                                         |    |         |            |
| 過剩金額精算検索           |                                           |                                         |    |         | ## 金料117 b |
| レポートダウンロード         |                                           |                                         |    |         | MAL SHUAP  |

#### 4 「会社ユーザー情報」を入力

※会社ユーザーID設定時には、頭部に会社コードを設定ください。

5 「保存」をクリック

| <b>の</b> QR決済GW管理ポー   | タル          |                   |        |   | 🔺 Systemtest013 +   随日本語 + |
|-----------------------|-------------|-------------------|--------|---|----------------------------|
|                       |             | 新規ユーザー            |        | _ |                            |
|                       | 会社詳細        |                   |        |   |                            |
| ✿ 設定                  | 会社情報        | * ユーザーID          |        |   |                            |
| アクワイアラ                | マクロイマ=      | * 氏名              |        |   |                            |
| 会社代表店舗                | アクワイア5 会社コー | * 電話番号            |        |   |                            |
| 店舗                    |             | * メールアドレス         |        |   |                            |
| 冒 取引管理                |             | * バスワード           |        | ۲ | 100 (200                   |
| 取引照会<br>取引 <b>集</b> 計 | 1 SystemCo  | * バスワード (再<br>入力) |        | ۲ | 3家17F<br>(27 補集 會 削除       |
| 取消・返品(ACQ)            | + 新規ユーザー    |                   |        |   |                            |
| ≪ 監査                  |             |                   | 保存 関じる | 5 | 編集 会社リスト                   |
| 承認依賴状況                |             |                   |        |   |                            |
| 承認待ち                  |             |                   |        |   |                            |

# 2.2.2. 会社ユーザー情報変更

「会社ユーザー」の情報変更は以下の手順で実施します。

- 1 画面左のメニューから「会社」をクリック
- 2 表示された「会社」一覧の中から、「会社ユーザー情報」を変更したい「会社ユ ーザー」が所属する「会社」の「会社コード」をクリック

| 🕖 QR決済GW管理ボ | 🛔 Systemtest013 🗸 📔 随日本語 🗸       |           |             |           |
|-------------|----------------------------------|-----------|-------------|-----------|
|             |                                  |           |             |           |
| Mr. co.de   | 会社                               |           |             |           |
| なた アクワイアラ   | <sub>今社</sub><br>検索に入力してください Q Q | 検索 + 新規会社 |             |           |
| 会社<br>代表店舗  | 会社コード                            | 会社名       | アクワイアラ名     | 操作        |
| 店舗          | A002418                          | システム試験会社B | SystemST301 | 會 制除      |
| 躍 取引管理      | A002421                          | 会社C       | SystemST301 | 會 削除      |
| 取引照会        |                                  |           |             |           |
| 取引集計        |                                  |           |             | < 1/1 > ⊨ |
| 取消・返品 (ACQ) |                                  |           |             |           |
| ★ 監査        |                                  |           |             |           |
|             |                                  |           |             |           |

3 表示された会社詳細画面の「ユーザーリスト」の中から該当の会社ユーザーの右端の「編集」をクリック

| 🕖 QR                         | 決済GW管理ボーク                                     | タル                                                  |                                                 |          |                       | 4 | Systemtest013 → │ 随日本語 → |
|------------------------------|-----------------------------------------------|-----------------------------------------------------|-------------------------------------------------|----------|-----------------------|---|--------------------------|
|                              |                                               |                                                     |                                                 |          |                       |   |                          |
|                              |                                               | 会社詳細                                                |                                                 |          |                       |   |                          |
| 登 設定<br>アク<br>会社<br>代表<br>店舗 | :<br>'ワイアラ<br>t<br>に<br>は<br>は<br>は<br>に<br>し | 会社開税<br>  アクワイアラID<br>  アクワイアラR<br>  会社コード<br>  会社名 | 20181218<br>SystemST301<br>A002418<br>システム試験会社B |          |                       |   |                          |
| 盟 取引                         | 管理                                            | ユーザーリスト                                             |                                                 |          |                       |   |                          |
| 取引                           | 照会                                            | No. ユーザーID                                          | E.4                                             | 名        | メールアドレス               |   | 操作                       |
| 取引                           | 1968†                                         | 1 SystemCompB                                       | 01 Cor                                          | mpanyB01 | SystemCompB01@123.com |   | ☞ 編集 會 期除                |
| 取消                           | ・返品 (ACQ)                                     | ◆ 新規ユーザー                                            |                                                 |          |                       |   |                          |
| <b>《</b> 15日                 | ŧ                                             |                                                     |                                                 |          |                       |   | 福集 会社リスト                 |
| 承認                           | 依頼状況                                          |                                                     |                                                 |          |                       |   |                          |
| 承認                           | 待ち                                            |                                                     |                                                 |          |                       |   |                          |
| 承認                           | 済み                                            |                                                     |                                                 |          |                       |   |                          |

- 4 「会社ユーザー情報」の変更箇所を入力
- 5 「保存」をクリック

| ● QR決済GW管理ポーク | タル                         |           |                              | 🎍 Systemtest013 ▾ │ 随日本語 ▾ |
|---------------|----------------------------|-----------|------------------------------|----------------------------|
|               |                            | ユーザーの編集   |                              |                            |
|               | 会社詳細                       |           |                              |                            |
| 🔅 設定          | ▲ 会社情報                     | * ユーザーID  | SystemCompB01                |                            |
| アクワイアラ        |                            | * 氏名      | CompanyB01                   |                            |
| 会社<br>代表店舗    | アクワイアラ1<br>アクワイアラ4<br>会社コー | 電話番号      |                              |                            |
| 店舗            | 会社科                        | * メールアドレス | SystemCompB01@123.com        |                            |
| 128 取引管理      | ■ユーザーリスト                   | パスワード     | この項目を入力しないとバスワードの更新はできません  ④ |                            |
| 取引照会          | No. ユーザーID                 | * 役割      |                              | 操作                         |
| 取引集計          | 1 SystemCom                |           |                              | ☞ 編集 官 削除                  |
| 取清・返品(ACQ)    | + 新規ユーザー                   |           |                              |                            |
| ★ 監査          |                            |           | 保存 閉じる                       | 編集 会社リスト                   |
| 承認依賴状況        |                            |           |                              |                            |
| 承認待ち          |                            |           |                              |                            |

## 2.2.3. 会社ユーザー削除

「会社ユーザー」の削除は以下の手順で実施します。

- 1 画面左のメニューから「会社」をクリック
- 2 表示された「会社」一覧の中から、削除したい「会社ユーザー」が所属する「会 社」の「会社コード」をクリック
- 3 表示された会社詳細画面の「ユーザーリスト」の中から該当の会社ユーザーの右 端の「削除」をクリック

| NKWHOM BHW-      | -916                     |                       |       |                 | • utoricondiseron •   (a creater |
|------------------|--------------------------|-----------------------|-------|-----------------|----------------------------------|
|                  | 会社詳細                     |                       |       |                 |                                  |
| 影定               |                          |                       |       |                 |                                  |
| アクワイアラ           | 全社的報                     |                       |       |                 |                                  |
| 会社               | アクワイアラID                 | 00010001              |       |                 |                                  |
| 代表店舗             | アクリイアラ名 会社コード            | A000004               |       |                 |                                  |
| 古師               | 会社情報                     |                       |       |                 |                                  |
| 秋川管理             | 会社名                      | 株式会社ジェイ商事<br>100×1000 |       |                 |                                  |
| 取引競会             | 都道府県、市区町村<br>以降の住所(丁目・香… | 東京都干代田区大手町<br>1-1-5   |       |                 |                                  |
| 取引集計             | 1/b + Tolazu             |                       |       |                 |                                  |
| 取消・返昼(ACQ)       | 1 ODCBR 1/29R            |                       |       |                 |                                  |
|                  | 代表者氏名                    | ジェイ太郎                 |       |                 |                                  |
| 9.22             | 郵便告号<br>都道府県、市区町村        | 100-1000<br>東京都千代田区線町 |       |                 |                                  |
| 承認依爾利利尼          | 以時の住所(丁目・冊…              | 1-1-1                 |       |                 |                                  |
| 一括發輝             | 1ユーザーリスト                 |                       |       |                 |                                  |
| 情势内容限会           | No. ユーザーID               |                       | 氏名    | メールアドレス         | 操作                               |
|                  | 1 A000004jay             | taro                  | ジェイ太郎 | jshouji@xxx.com | 新田 章 王朝 名                        |
| HALF OF THE REAL | A 001000 A4              |                       |       |                 |                                  |
| 不足善組積與檢索         | + 和泉工 ザ                  |                       |       |                 |                                  |
| 過剩金額精算快來         |                          |                       |       |                 | Sette                            |
|                  |                          |                       |       |                 | ALL ALL ALL                      |

4 「会社」削除の確認画面が表示されるので、問題がなければ「確認」をクリック

| QR決済GW管理ポー | タル                |            |                       | 🛔 Systemtest013 🕶 📔 随日本語 👻 |
|------------|-------------------|------------|-----------------------|----------------------------|
|            |                   | ユーザーを削除    |                       |                            |
|            | 会社詳細              |            |                       |                            |
| 🙀 設定       | Logian            | ユーザーを削除します | 5°7                   |                            |
| アクワイアラ     | ■安任時報             | 74:127     | 現代之                   |                            |
| 会社         | アクワイアラID 20181218 | Pit-40     | 100                   |                            |
| 代表店舗       | 会社コード A002418     |            |                       |                            |
| 店舗         | 装住名 ンステム抑制        | 発行日        |                       |                            |
| 122 取引管理   | ■ユーザーリスト          |            |                       |                            |
| 取引照会       | No. ユーザーID        | 氏名         | メールアドレス               | 操作                         |
| 取引集計       | 1 SystemCompB01   | CompanyB01 | SystemCompB01@123.com | ☞ 編集 倉 削除                  |
| 取消・返品(ACQ) |                   |            |                       |                            |
| ≪ 監査       |                   |            |                       | 編集 会社リスト                   |
| 承認依賴状況     |                   |            |                       |                            |
| 承認待ち       |                   |            |                       |                            |

## 2.3. 代表店舗ユーザー管理

### 2.3.1. 代表店舗ユーザー新規登録

「代表店舗ユーザー」の新規登録は以下の手順で実施します。

- 1 画面左のメニューから「代表店舗」をクリック
- 2 表示された「代表店舗」一覧の中から、ユーザーを追加したい「代表店舗」をク リック

| 0 QR決済GW管理ポータル 🎍 Systemtes |                              |                         |                        |                                     |  |  |  |
|----------------------------|------------------------------|-------------------------|------------------------|-------------------------------------|--|--|--|
|                            |                              |                         |                        |                                     |  |  |  |
| <b>谷</b> 設定                | 代表店舗                         |                         |                        |                                     |  |  |  |
| アクワイアラ<br>会社               | <sub>会社</sub><br>検索に入力してください | 代表55歳<br>Q. 検索に入力してください | Q                      | Q 検索 + 新規代表店舗登録                     |  |  |  |
| 代表店舗店舗                     | 代表店舗コード                      | 代表店舖名                   | 会社名                    | 操作                                  |  |  |  |
| 盟 取引管理                     | M000375<br>M000376           | 代表店舗I変更<br>代表店舗I        | システム試験会社B<br>システム試験会社B | 會 削除<br>會 削除                        |  |  |  |
| 取引照会                       | M000377                      | 代表店舗J                   | システム試験会社B              | 會 削除                                |  |  |  |
| 取引集計                       | M000379                      | 代表店舗K                   | システム試験会社A              | 會 削除                                |  |  |  |
| 取消・返品(ACQ)                 | M000400                      | 代表店舖L1                  | 会社C                    | 會 削除                                |  |  |  |
| 🔧 監査                       |                              |                         |                        | $\mathbb{H}  <  1/1  >  \mathbb{H}$ |  |  |  |
| 承認依賴状況                     |                              |                         |                        |                                     |  |  |  |
| 承認待ち                       |                              |                         |                        |                                     |  |  |  |

3 表示された代表店舗詳細画面下部の「ユーザー」ブロックの下の「+新規作成」 をクリック

| 振込用口座情報                                   |                   |                                                |                                                |               |                                  |
|-------------------------------------------|-------------------|------------------------------------------------|------------------------------------------------|---------------|----------------------------------|
| 銀行名(半角力ナ)                                 | ε <b>χ</b> *#     |                                                | 銀行コード(半角数字)                                    | 1111          |                                  |
| 支店名(半角力ナ)                                 | 11)7)             |                                                | 支店コード(半角数字)                                    | 222           |                                  |
| 預金種別                                      | 普通預金              |                                                | 口座番号(半角数字)                                     | 8883333       |                                  |
| 口座名義(漢字)                                  | 試験太郎              |                                                | 口座名義(半角力ナ)                                     | 575909        |                                  |
| 操作                                        |                   |                                                |                                                |               |                                  |
| 店舗<br>店舗の新規登録及び店舗一<br>用<br>11件の店舗が登録されていま | <sup>電照</sup> 会に使 | 端末<br>端末の新規登録及び端末一覧照会に使<br>用<br>2台の端末が登録されています | ユーザー<br>ユーザーの新規登録及びユ<br>服会に使用<br>13人のユーザーが登録され | ーザー一覧<br>ています | <b>保</b><br>昭臣コード<br>玉金時に入力するコード |
| ≡ IJスト +                                  | 新規作成              | == リスト + 新規作成                                  | <b>≣</b>                                       | 新規作成          | ☞ 設定                             |

- 4 新規「代表店舗ユーザー情報」を入力(「ユーザー種類」は「代表店舗」を選 択)
  - ※代表店舗ユーザーID 設定時には、頭部に会社コードを設定ください。
- 5 「確認」をクリック

|              |                              | 新規ユーザー   |      |                  |
|--------------|------------------------------|----------|------|------------------|
| 設定           | 代表店舖>代表店                     | ユーザー種類   | 代表店舗 | 竹戻               |
| アクワイアラ<br>会社 | <sup>応線</sup><br>検索に入力してください | ユーザーID   | 代表店舖 | Q 検索 + 新規ユー      |
| 代表店舗         |                              | 氏名       |      | 操作               |
| 12.04        | 10000000006                  | 電話番号     |      | 編集 その他           |
| 取引管理         | 10000000004                  | メールアドレス  |      | 編集 その他<br>福集 その他 |
| 取引照会 取引集計    | 100000000012                 | パスワード    |      | 編集 その他           |
| 取消・返品(ACQ)   |                              | バスワードを確認 |      | 編集 その他           |
|              |                              |          |      | 編集 その他           |

### 2.3.2. 代表店舗ユーザー情報変更

「代表店舗ユーザー」の情報変更は以下の手順で実施します。

- 1 画面左のメニューから「代表店舗」をクリック
- 2 表示された「代表店舗」一覧の中から、編集したいユーザーが所属する「代表店舗」をクリック
- 3 表示された代表店舗詳細画面下部の「ユーザー」ブロックの下の「リスト」をク リック

| 振込用口座情報          |                       |                        |                       |         |             |
|------------------|-----------------------|------------------------|-----------------------|---------|-------------|
| 銀行名(半角力ナ)        | ≥ <b>X</b> * <b>#</b> |                        | 銀行コード(半角数字)           | 1111    |             |
| 支店名(半角力ナ)        | ホンテン                  |                        | 支店コード(半角数字)           | 222     |             |
| 預金種別             | 普通預金                  |                        | 口座番号(半角数字)            | 8883333 |             |
| 口座名義(漢字)         | 試験太郎                  |                        | 口座名義(半角力ナ)            | >7>909  |             |
|                  |                       |                        |                       |         |             |
| 操作               |                       |                        |                       |         |             |
|                  |                       |                        | <b>**</b>             |         | Q.          |
| 店舗               |                       | 端末                     | ユーザー                  |         | 認証コード       |
| 店舗の新規登録及び店舗<br>用 | 一覧照会に使                | 端末の新規登録及び端末一覧照会に使<br>用 | ユーザーの新規登録及びニ<br>照会に使用 | レーザー一覧  | 返金時に入力するコード |
| 11件の店舗が登録されてい    | います                   | 2台の端末が登録されています         | 13人のユーザーが登録され         | ています    |             |
| <b>⋿</b> リスト     | + 新規作成                | == リスト + 新規作成          | דע <b>ו</b>           | ▶ 新規作成  | ☑ 設定        |

4 表示されたユーザーリストの中から編集したいユーザーの右端の「編集」をクリック(パスワードを変更したい場合は、「その他」をクリックし、表示されたプルダウンメニューの中の「パスワード変更」をクリック)

| 0 | QR決済GW管理ポー           | タル                           |                         |        | 🎍 Systemtest013 ▾ 📔 随日本語 ▾       |
|---|----------------------|------------------------------|-------------------------|--------|----------------------------------|
|   |                      |                              |                         |        |                                  |
| ¢ | 設定                   | 代表店舗>代表店舗詳細>ユー               | ↑戻る                     |        |                                  |
|   | アクワイアラ<br>会社<br>代表内部 | <sup>広瀬</sup><br>検索に入力してください | ٩                       |        | Q 樣祭 + 新規ユーザー                    |
|   | 1、夜店調                | ユーザーID                       | 氏名                      | ユーザー種類 | 操作                               |
|   | 占調                   | MerchantJ01                  | Merchant_J 03-5555-5555 | 代表店舗   | 編集 その他                           |
|   | 取引管理                 | j1User                       | j1User 03-7777-7777     | 店舗     | 編集 その他                           |
|   | 取引照会                 |                              |                         |        | Q         パスワード変更           自 削除 |
|   | 取引集計                 |                              |                         |        |                                  |
|   | 取消・返品(ACQ)           |                              |                         |        |                                  |
| × | 監査                   |                              |                         |        |                                  |
|   | 承認依賴状況               |                              |                         |        |                                  |
|   | 承認待ち                 |                              |                         |        |                                  |

5 「代表店舗ユーザー情報」の変更箇所を入力

6 「確認」をクリック

#### 2.3.3. 代表店舗ユーザー削除

「代表店舗ユーザー」の削除は以下の手順で実施します。

- 1 画面左のメニューから「代表店舗」をクリック
- 2 表示された「代表店舗」一覧の中から、削除したいユーザーが所属する「代表店舗」をクリック
- 3 表示された代表店舗詳細画面下部の「ユーザー」ブロックの下の「リスト」をク リック
- 4 表示されたユーザーリストの中から削除したいユーザーの右端の「その他」をク リック
- 5 「削除」をクリック

| 🕖 QR決済GW管理ポー | O QR決済GW管理ボータル  ▲ Systemtest013 - 1 復日本 |                         |        |                                                 |  |  |  |  |  |  |
|--------------|-----------------------------------------|-------------------------|--------|-------------------------------------------------|--|--|--|--|--|--|
|              |                                         |                         |        |                                                 |  |  |  |  |  |  |
| 🖨 設定         | 代表店舗>代表店舗詳細>ユーサ                         | 代表店舗>代表店舗詳細>ユーザーリスト     |        |                                                 |  |  |  |  |  |  |
| アクワイアラ<br>会社 | <sup>広舗</sup><br>検索に入力してください            | Q 検索 + 新規ユーザー           |        |                                                 |  |  |  |  |  |  |
| 代表/占語        | ユーザーID                                  | 氏名                      | ユーザー種類 | 操作                                              |  |  |  |  |  |  |
| 冶胡           | Merchant301                             | Merchant_J 03-5555-5555 | 代表店舗   | 編集 その他                                          |  |  |  |  |  |  |
| 122 取引管理     | j1User                                  | j1User 03-7777-7777     | 店舗     | 編集 その他                                          |  |  |  |  |  |  |
| 取引照会<br>取引集計 |                                         |                         |        | a, パスワード変更         > N           箇 削除         > |  |  |  |  |  |  |
| 取消・返品(ACQ)   |                                         |                         |        |                                                 |  |  |  |  |  |  |
| ≮ 監査         |                                         |                         |        |                                                 |  |  |  |  |  |  |
| 承認依賴状況       |                                         |                         |        |                                                 |  |  |  |  |  |  |
| 承認待ち         |                                         |                         |        |                                                 |  |  |  |  |  |  |

6 「代表店舗ユーザー」削除の確認画面が表示されるので、問題がなければ「確認」をクリック

| 0                    | QR決済GW管理ポー会           | タル                   |                         |        | 🛔 Systemtest013 👻 🗎 随日本語 👻 |
|----------------------|-----------------------|----------------------|-------------------------|--------|----------------------------|
|                      |                       |                      | ユーザーを削除                 |        |                            |
| •                    | Rot                   | 代表店舗>代表店舗詳細>ユーザ      | ーリ<br>ユーザーを削除しますか?      |        | <b>今</b> 戻る                |
| アクワイアラ<br>会社<br>代表店舗 |                       | 28歳<br>検索に入力してください Q | 確認 閉じる                  |        | Q 検索 + 新規ユーザー              |
|                      |                       |                      |                         | ユーザー種類 | 操作                         |
|                      | 68 <b>R</b>           | MerchantJ01          | Merchant_J 03-5555-5555 | 代表店舖   | 編集 その他                     |
|                      | 取引管理                  | j1User               | j1User 03-7777-7777     | 店舗     | 編集 その他                     |
| 1                    | 取引照会<br>取引 <b>集</b> 計 |                      |                         |        | H < 1/1 > H                |
| 1                    | 取消・返品(ACQ)            |                      |                         |        |                            |
| <b>K</b> :           | 监查                    |                      |                         |        |                            |
| j                    | 承認依賴状況                |                      |                         |        |                            |
| 3                    | 承認待ち                  |                      |                         |        |                            |

## 2.4. 店舗ユーザー管理

### 2.4.1. 店舗ユーザー新規登録

「店舗ユーザー」の新規登録手順は基本的に「2.3.1 代表店舗ユーザー新規登録」と 同一。「手順④」において、「ユーザー種類」は「店舗」を選択。 ※店舗ユーザーID 設定時には、頭部に会社コードを設定ください。

#### 2.4.2. 店舗ユーザー情報変更

「店舗ユーザー」の情報変更は基本的に「2.3.2代表店舗ユーザー情報変更」と同一。

#### 2.4.3. 店舗ユーザー削除

「店舗ユーザー」の削除は基本的に「2.3.3代表店舗ユーザー削除」と同一。

## 2.5. 端末管理

2.5.1. 端末アクティベーション

「端末」アクティベーションは以下の手順で実施します。

- 1 画面左のメニューから「代表店舗」をクリック
- 2 表示された「代表店舗」一覧の中から、「端末」を追加したい「代表店舗」 をクリック
- 3 表示された代表店舗詳細画面下部の「端末」ブロックの下の「リスト」をク リック

| 「「栢(千円刀丁)                    | ₹,7*#   |                                   | 銀行コード(半角数字)                  | 1111    |                                   |
|------------------------------|---------|-----------------------------------|------------------------------|---------|-----------------------------------|
| 店名(半角力ナ)                     | ホンテン    |                                   | 支店コード(半角数字)                  | 222     |                                   |
| 金種別                          | 普通預金    |                                   | 口座番号(半角数字)                   | 8883333 |                                   |
| 座名義(漢字)                      | 試験太郎    |                                   | 口座名義(半角力ナ)                   | 570900  |                                   |
| 製作                           |         |                                   |                              |         |                                   |
| 操作<br>店舗<br>店舗の新規登録及び店舗<br>用 | 第一覧昭会に使 | □<br>端末<br>用来の新規登録及び端末一覧照会に使<br>月 | ユーザー<br>ユーザーの新規登録みび<br>度会に使用 | 1-ザー一覧  | <b>Q、</b><br>設在コード<br>返金時に入りするコード |

4 アクティベートしたい端末の「アクティブコード」をクリック

| ● QR決済GW管理ホータル ▲ … |                            |                             |           |                            |    |    |      |        |  |
|--------------------|----------------------------|-----------------------------|-----------|----------------------------|----|----|------|--------|--|
|                    |                            |                             |           |                            |    |    |      |        |  |
| ¢                  | 設定                         | 代表店舗>代表                     | 店舗詳細 > 端末 |                            |    |    |      | ♠ 戻る   |  |
| アクワイアラ<br>会社       |                            | <sup>宮舗</sup><br>検索に入力してくだる | żι) Q     | <sup>端末状態</sup><br>選んでください | •  |    | Q 検索 | ◆ 端末生成 |  |
|                    | 代表店舗                       | 端末番号                        | 端末状態      | アクティブコード                   | 店舗 | 備考 | 操作   |        |  |
|                    | 占勋                         | 00102                       | 初期登録前     | V0QA10L0                   | 愛宕 |    | 決済QR | その他    |  |
|                    | 取引管理                       | 00103                       | 初期登録前     | W25E7LYR                   | 愛宕 |    | 決済QR | その他    |  |
|                    | 取引照会                       | 00104                       | 初期登録前     | L2T8FF8Y                   | 愛宕 |    | 決済QR | その他    |  |
|                    | 取引集計                       | 00105                       | 初期登録前     | AYKQZDSP                   | 愛宕 |    | 決済QR | その他    |  |
|                    | レポートダウンロード                 | 00106                       | 初期登録前     | LQF7LLJA                   | 愛宕 |    | 決済QR | その他    |  |
| θ                  | <b>取消・返品(ACQ)</b><br>決済明細表 | <b>ふ</b> ダウンロード             |           |                            |    |    | < 1/ | 1 > ⊨  |  |
|                    | 精算レポート照会                   |                             |           |                            |    |    |      |        |  |
|                    | 過剰金額精算検索                   |                             |           |                            |    |    |      |        |  |
|                    | 不足金額精算検索                   |                             |           |                            |    |    |      |        |  |
| ĸ                  | 監査                         |                             |           |                            |    |    |      |        |  |
|                    | 承認依赖状況                     |                             |           |                            |    |    |      |        |  |

これ以降の操作は、加盟店で使用する決済端末に J-Coin 加盟店アプリをダウンロードして実施する。

- 5 表示されたアクティブコードを端末で読み取るとアクティベートされる
- 6 端末にてアプリを起動し、手順5で表示させた QR コードを読み取るか、表示されているアクティブコード(8桁)を入力するとアクティベートされる
   7 読み取りが終わったら、「閉じる」をクリック

| <b>の</b> QR決済GW管理ポー | タル                        |          |          |          |      |     | <b>≜</b> 1112190301 ▼ | 随日本語 -  |
|---------------------|---------------------------|----------|----------|----------|------|-----|-----------------------|---------|
|                     |                           |          | 端末をアクティブ |          |      |     |                       |         |
| ✿ 設定                | 代表店舖>什                    | 代表店舗詳維   | 端末番号     | 00102    |      |     |                       | ♠ 戻る    |
| アクワイアラ              | <sup>広舗</sup><br>検索に入力してく | (ださい     | アクティブコード | V0QA10L0 |      |     | Q 検索                  | + 端末生成  |
| 会社代表店舗              |                           |          |          |          | ) (I |     |                       |         |
| 店舗                  | 端末番号<br>00102             | 端末状態初期登録 |          |          |      |     | :<br>決済QR             | 操作 その他  |
| 品 取引管理              | 00103                     | 初期登録     |          | in 29    | :    |     | 決済QR                  | その他     |
| 取引照会                | 00104                     | 初期登録     |          |          | J    |     | 決済QR                  | その他     |
| 取引集計                | 00105                     | 初期登録     |          |          | _    |     | 決済QR<br>決済QR          | その他     |
| 取消 · 返品(ACQ)        | ▲ ダウンロー                   | - K      |          |          | l    | 閉じる | H <                   | 1/1 > > |
| • 決済明細表             |                           |          |          |          |      |     |                       |         |
| 精算レポート照会            |                           |          |          |          |      |     |                       |         |
| 過剰金額精算検索            |                           |          |          |          |      |     |                       |         |
| ★ 監査                |                           |          |          |          |      |     |                       |         |
| 承認依頼状況              |                           |          |          |          |      |     |                       |         |

| \$ <b>€</b> ♥ 3G <b>4</b> 4G <b>4 =</b> 54% 18:45 | ■ 0+♥35±446±± <= 19.01 |
|---------------------------------------------------|------------------------|
| ログイン                                              |                        |
| アクティブコードを入力してください                                 |                        |
|                                                   | アクティブコードをスキャンする        |
|                                                   | NEC                    |
| 次へ                                                | ×                      |
| ×                                                 | ~ 4 O 🗆                |

※アクティブコードには有効期限がございます。以下の場合においては、再アクティベートが必要となりますのでご留意ください。

(再アクティベートの具体的手順は 2.5.2 端末再アクティベーションをご参照下さい)

・アクティブコード生成日~1年以上アクティベートしていないアクティブコードではアクティベートできませんので、アクティブコードの再取得が必要になります。

・すでにアクティベート済の端末①がある状態で、同一端末番号にてアクティ ブコードを再取得し、端末②で(再取得した)アクティブコードをアクティベ ートした場合、端末①のアクティベートは解除され、再アクティベートが必要 になります。

・アクティベート済の端末において、365 日以上取消・返品または取引履歴照会 を行わない場合、アクティベートは解除され、再アクティベートが必要になり ます。

※代表店舗階層にて GW 事業者が選択されているブランドについては、ショップアプリの ご利用および静的 QR コードでの決済ができません。

### (例)

🕖 QR決済GW管理ポータル 🌢 acq20mgr 🗸 | 🎒 日本語 🗸 代表店舗 > 代表店舗詳細 ♠ 戻る システム管理 ユーザー管理 ☞ 编集 基本情報 設定 所属の会社 みずほ太郎 代表店舗コード M000915 アクワイアラ 代表店舗名 みずほ代表太郎 代表店舗英語名 mizuho 会社 代表店舗 GW事業者 ネットスターズ 備考 店舗 取引管理 お問い合わせ先 取引照会 氏名 みずほ メールアドレス a@a.co.jp 取引集計 取消·返品 0123456789 電話番号 取消 · 返品(ACQ) 取引情報 承認 承認依頼状況 J-Coin 承認待ち GW事業者 ネットスターズ J-Coin決済控除率 1.0000 % 承認済み 締日 · 支払日情報

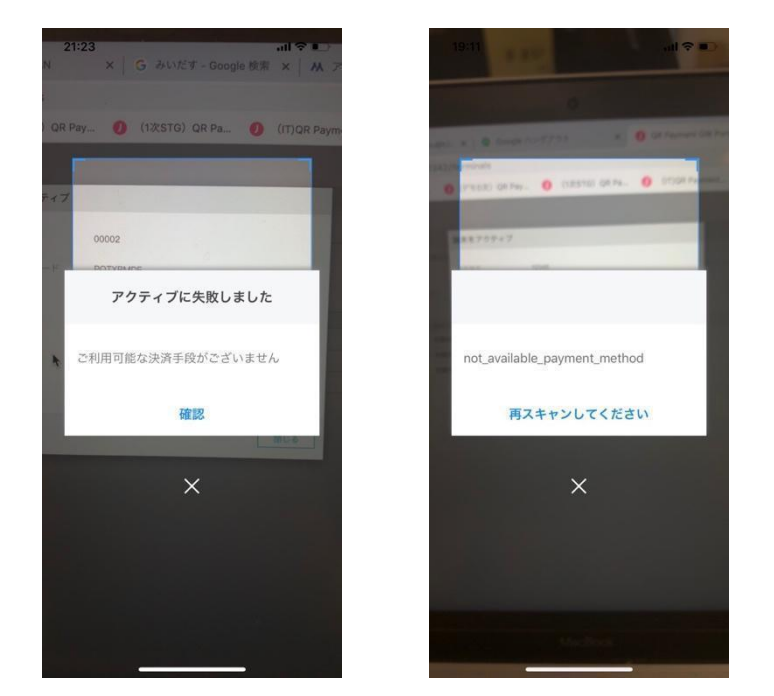

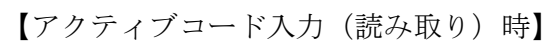

【静的QR読み取り時】

X

21:32

QRコードを読み取る

このQRコードではお支払いできません

ОК

¥32,855

Jcoin

上記のエラーポップが表示されます(表示されるエラ ーポップはお使いのショップアプリのバージョンによ って異なります。)

# 2.5.2. 端末再アクティベーション 以下手順にて端末の再アクティベートが可能です。

- 1 画面左のメニューから「代表店舗」をクリック
- 2 表示された「代表店舗」一覧の中から、「端末」を追加したい「代表店舗」をクリック
- 3 表示された代表店舗詳細画面下部の「端末」ブロックの下の「リスト」を クリック

| 支店名(半角力ナ)                  | 199° 7F         |                                      | 支店コード(半角数学)                        | 200              |             |
|----------------------------|-----------------|--------------------------------------|------------------------------------|------------------|-------------|
| 稻金種別                       | 普通預金            |                                      | 口庫番号(半角数字)                         | 1234567          |             |
| 口座名载(漢字)                   | (株)ジェイコ         | 145                                  | 口座名鴦(半角力士)                         | 9°1/37)          |             |
| 操作                         |                 |                                      | _                                  |                  |             |
| 「「「「」                      | ŀ               | []<br><sub>端末</sub>                  | 1-#-                               | _                |             |
| 店舗の新規登録及び店舗<br>0件の店舗が登録されて | 1一覧相会に使用<br>います | 増末の新規登録及び増末一覧開会に使用<br>0台の端末が登録されています | ユーザーの新規登録及び<br>に使用<br>0人のユーザーが登録され | ユーザー一覧総会<br>ています | 返金時に入力するコード |
|                            |                 |                                      |                                    |                  |             |

#### 4 再アクティベートを実施する端末の「その他」より「新アクティブコー ド」をクリック

| システム管理 | 代表店舗>代表                        | 店舗詳細 > 端末 |                            |      |    | ♥ 戻る                |
|--------|--------------------------------|-----------|----------------------------|------|----|---------------------|
| ユーザー管理 | <sup>回藤</sup><br>検索に入力してください Q |           | <sup>端末状態</sup><br>選んでください | •    |    | Q 検索 + 端末生成         |
| 設定     |                                |           |                            |      |    |                     |
| アクワイアラ | 端末番号                           | 端末状態      | アクティブコード                   | 店舗   | 備考 | 10.1h-              |
| 会社     | 04972                          | 初期登録前     | PWPNBDWL                   | 店舗太郎 |    | 決済QR <del>その他</del> |
| 代表店舗   | ▲ ダウンロード                       |           |                            |      |    | ᠉ 新アクティブコード         |
| 店舗     |                                |           |                            |      |    | 0 編集                |
| 取引管理   |                                |           |                            |      |    |                     |

| <b>の</b> QR決済GW管理ポー | ータル                      |             |          |             |     | 👗 acq20mgr 🕳 | 简 日本語 - |
|---------------------|--------------------------|-------------|----------|-------------|-----|--------------|---------|
|                     |                          |             | ご確認くだ    | さい          |     |              |         |
| システム管理              | 代表店舗>1                   | 代表店舗詳細 > 端末 | 新アクティン   | ブコードを取得しますカ | JV? |              | ↑戻る     |
| ユーザー管理              | <sup>回酬</sup><br>検索に入力して | ください        | Q. III   | 確認 閉じる      |     | Q、検索         | + 端末生成  |
| 設定                  |                          |             |          |             | _   |              |         |
| アクワイアラ              |                          |             |          | 店舗          | 備考  |              |         |
| 会社                  | 03475                    | 初期登録前       | QX9XUY6K | あ           | 1   | 決済QR         | その他     |
| 代表店舗                | 03476                    | 初期登録前       | V7GKCEXL | あ           |     | 決済QR         | その他     |
| 店舗                  | 03477                    | 初期登録前       | Q9BHA6VD | 35          |     | 決済QR         | その他     |
| 取引管理                | ▲ ダウンロ                   | 4 -         |          |             |     | K < 1        | l/1 > ⊨ |

| システム管理 | 代表店舗>付                       | 代表店舗>代表店舗詳細> <b>端末</b> |   |                            |      |  |    |             |  |  |  |
|--------|------------------------------|------------------------|---|----------------------------|------|--|----|-------------|--|--|--|
| ユーザー管理 | <sup>店舗</sup><br>検索に入力してください |                        | Q | <sup>端末状態</sup><br>選んでください | •    |  |    | Q 検索 + 端末生成 |  |  |  |
| 設定     |                              |                        |   |                            |      |  |    |             |  |  |  |
| アクワイアラ | 端末番号                         | 端末状態                   | 7 | アクティブコード                   | 店舗   |  | 備考 | 操作          |  |  |  |
| 会社     | 04972                        | 初期登録前                  | K | CZS6A95F                   | 店舗太郎 |  |    | 決済QR その他    |  |  |  |
| 代表店舗   | 초 ダウンロー                      | - 14                   |   |                            |      |  |    | < 1/1 > ⊨   |  |  |  |
|        |                              |                        |   |                            |      |  |    |             |  |  |  |

5 新たに表示されたアクティブコードをクリックし、以下 2.5.1 と同じ手順 で端末側にてアクティベートを実施する

#### (ご参考)

利用中の端末において、再アクティベートを行うにあたっては、以下の手順 が必要になります。

| 16:37                                                                        | tl 40 💬  |               | 16:37                               | .111 4G 💽 | 16:37       |              | ログイン       |            | <b>1 </b> 4G 💽 |
|------------------------------------------------------------------------------|----------|---------------|-------------------------------------|-----------|-------------|--------------|------------|------------|----------------|
| <ul> <li>編末番号</li> <li>27781</li> <li>加盟店名</li> <li>FinTech大手町1号店</li> </ul> | 9981     |               | レシート関連設定<br>プリンタ管理                  | バーコード表示 > |             |              |            |            |                |
| <ul><li>(*) 売上</li><li>② 取消・返品</li></ul>                                     | 7        | $\Rightarrow$ | 入金音声通知 🕐<br>J-Coin Shopについて<br>端末情報 | >         | アクティ        | rブコードを       | 入力してく      | . ださい      | 5              |
| ◎ 取引履歴                                                                       | 4        |               |                                     |           |             | πr           | カウントは次へ    | 雇る         |                |
|                                                                              | 0        |               |                                     |           | ☆123<br>ABC | @#/&_<br>GHI | ABC<br>JKL | DEF<br>MNO |                |
|                                                                              | <u>s</u> |               |                                     |           | あいう         | PQRS         | тиу        | WXYZ       | 改行             |
| 登録 パージョン 1:1.6                                                               | QF       |               | アカウン                                | 、切替       | •           | a/A          | '"()       | .,?!       |                |

## 2.6. 認証コード管理

概要認証コードは、加盟店が決済の取消を実施する際に使用する6桁の数字で す。

初期状態では登録がされていないので、加盟店側で決済の取消ができません。 必ず設定するようにして下さい。

2.6.1. 認証コード設定

認証コードの設定は以下の手順で実施します。

- 1 画面左のメニューから「代表店舗」をクリック
- 2 表示された「代表店舗」一覧の中から、停止したい「端末」が所属する 「代表店舗」をクリック
- 3 表示された代表店舗詳細画面下部の「認証コード」ブロックの下の「設 定」をクリック

| ボートダウンロード | 振込用口座情報                              |                |                                                  |             |                                                        |             |                                                                                                    |
|-----------|--------------------------------------|----------------|--------------------------------------------------|-------------|--------------------------------------------------------|-------------|----------------------------------------------------------------------------------------------------|
|           | 銀行名(半角力ナ)                            | 3°14345        |                                                  |             | 银行コード(半角数字)                                            | 0001        |                                                                                                    |
|           | 支店名(半角力ナ)                            | 45°%           |                                                  |             | 支店コード(半角数字)                                            | 200         |                                                                                                    |
|           | 預金種別                                 | 普通預金           |                                                  |             | 口座播号(半角数字)                                             | 1234567     |                                                                                                    |
|           | 口座名義(漢字)                             | (株)ジェイコイ       | >                                                |             | 口座名義(半角力ナ)                                             | 9° 11317    |                                                                                                    |
|           | 操作                                   |                |                                                  |             |                                                        |             |                                                                                                    |
|           | には新<br>広時の市場であるに使用<br>の中の活動が登録されています |                | 協夫<br>施来<br>系制の所例到模及び成本一架部会に使用<br>0台の成本が登録されています |             | ユーザー<br>ユーザーの所規登録及びユーザー 単版会<br>に依用<br>0人のコーザーが登録されています |             | くした (パン) (1995) (1995 |
|           |                                      | 4. 65 10 10 10 |                                                  | L 9619/Acth | (Herting to                                            | 4.0018/0/07 |                                                                                                    |

## 4 6桁の認証コードを2度入力し、確認をクリック

| <br> |     |
|------|-----|
|      |     |
|      |     |
| 確認   | 閉じる |
|      | 111 |

# 3. J-Coin 静的 QR コードのダウンロード・印刷

### 3.1.概要

静的 QR コードのダウンロード・印刷が可能になります。

静的 QR コードには①金額固定型と②金額変動型の2種類があります。

- 金額固定型
   QRコードをスキャンしたユーザー側の画面上部に金額が表示されます。
   ※金額固定型の静的 QR を発行したのち、管理ポータルにて固定金額を変更した場合は、静的 QR の印刷(張り替え)が必要になります。
- 2 金額変動型

QRコードをスキャンしたユーザー側の画面が金額入力画面に変わり、ユーザーが 決済金額を入力します。

| ①金額固定型                                                                                                    | ②金額変動型                                                                                                    |
|----------------------------------------------------------------------------------------------------|----------------------------------------------------------------------------------------------------|
| 加盟店印刷用QR情報                                                                                                    | 加盟店印刷用QR情報                                                                                                    |
| ®J-Coin QR⊐ - ⊬                                                                                                    | ⊛J-Coin QR⊐ – ド                                                                                                    |
| I COMPANY CONTRACTOR OF CONTRACTOR CONTRACTOR CONT | Constant Sector Sector |
| ダウンロード 閉じる                                                                                                    | ダウンロード 閉じる                                                                                                    |

(\*この場合は 300JPY)

※代表店舗階層にて GW 事業者が選択されている場合、静的 QR での決済ができません (2.5.1「端末アクティベーション」の注意書きご参照)。静的 QR を発行したい場 合はご契約のアクワイアラまでお問い合わせください。

# 3.2. J-Coin 静的 QR ダウンロード(金額固定型の場合)

1 代表店舗詳細画面下部の「端末」の「リスト」をクリック

🛔 Nakamoto1111 🗸 🕴 🖄 日本語 🗸

| 定                  | 代表店舖>代表            | 店舗詳細       |                               |                    |                       | ♠ 戻る        |
|--------------------|--------------------|------------|-------------------------------|--------------------|-----------------------|-------------|
| 表店舖                | 基本情報               |            |                               |                    |                       |             |
| 部                  | 代表店舗コード            | M000503    |                               | 代表店舗名 テスト          |                       |             |
| 引管理                | 代表店舗英語名            | Test       |                               |                    |                       |             |
| 引照会<br>引集計         | お問い合わせ先            |            |                               |                    |                       |             |
| 消·返品               | 氏名                 | ジェイ 太郎     |                               | メールアドレス jcoi@co.   | jp                    |             |
| 算内容照会              | 電話番号               | 0011112222 |                               |                    |                       |             |
| 算レポート照会<br>足金額精算検索 | 取引情報               |            |                               |                    |                       |             |
| 剰金額精算検索            | ☑ J–Coin Pay       |            |                               |                    |                       |             |
| ボートダウンロード          | J-Coin Pay決済控制     | 余率 3.0000  | %                             |                    |                       |             |
|                    |                    |            |                               |                    |                       |             |
|                    | 振込用口座情報            |            |                               |                    |                       |             |
|                    | 銀行名(半角カナ)          | 9° I1      |                               | 銀行コード(半角数)         | 字) 0000               |             |
|                    | 支店名(半角カナ)          | 9° I1      |                               | 支店コード(半角数)         | 字) 000                |             |
|                    | 預金種別               | 普通預金       |                               | 口座番号(半角数字)         | 0000000               |             |
|                    | 口座名義(漢字)           | テスト        |                               | 口座名義(半角カナ)         | 721                   |             |
|                    |                    |            |                               |                    |                       |             |
|                    | 操作                 |            |                               |                    |                       |             |
|                    | 1                  |            | Ĵ                             | 2                  |                       | ۵.          |
|                    | 店舗の新担款49.1.7       | <b>請</b>   | <b>端末</b><br>端末の新祖登録取び端末一覧四合に | <b>-د</b>          | <b>ザー</b><br>時乃がコーザーー | 認証コート       |
|                    | 「市開の新売豆球及(<br>  使用 | 「白明―夏照安に   | 10.500m成豆球及び10.5m不一覧照会に<br>使用 | ユーリーの新規量<br>覧服会に使用 | BK/X (J               | 必立时に八/J9るコー |
|                    | 1件の店舗が登録さ          | れています      | 3台の端末が登録されています                | 1人のユーザーが登          | ほぼされています              |             |
|                    |                    |            |                               |                    |                       |             |

2 静的 QR コードを生成したい端末の「その他」タブの「編集」をクリック

| システム管理       | 代表店舖>                    | 代表店舗>代表店舗詳細> <b>端末</b> |                             |     |    |                 |  |  |  |  |  |
|--------------|--------------------------|------------------------|-----------------------------|-----|----|-----------------|--|--|--|--|--|
| ユーザー管理       | <sup>店舗</sup><br>検索に入力して | てください                  | <sub>端未状態</sub><br>Q. 選んでくだ | čы  | -  | Q 検索 + 端末生成     |  |  |  |  |  |
| 設定           |                          |                        |                             |     |    |                 |  |  |  |  |  |
| アクワイアラ       | 端末番号                     | 端末状態                   | アクティブコード                    | 店舗  | 備考 | 操作              |  |  |  |  |  |
| 会社           | 01874                    | 初期登録前                  | J4HC4DPQ                    | 77ŀ |    | 決済QR <u>その他</u> |  |  |  |  |  |
| 代表店舗         | 초 ダウンロ                   | й — К                  |                             |     |    | ≫ 新アクティブコード     |  |  |  |  |  |
| 店舗           |                          |                        |                             |     |    | ■ 端末リンクコード操作    |  |  |  |  |  |
| 取引管理         |                          |                        |                             |     |    |                 |  |  |  |  |  |
| 取引照会         |                          |                        |                             |     |    |                 |  |  |  |  |  |
| 取引集計         |                          |                        |                             |     |    |                 |  |  |  |  |  |
| 取消·返品        |                          |                        |                             |     |    |                 |  |  |  |  |  |
| 取消 · 返品(ACQ) |                          |                        |                             |     |    |                 |  |  |  |  |  |
| 承認           |                          |                        |                             |     |    |                 |  |  |  |  |  |

3 表示する静的 QR コードの金額を決定します 「固定金額集計 QR コード」タブをチェックし、「金額」欄に QR コードで表示す る金額を入力します。(\*この場合は 10,000JPY)

| 編集           |                                                                            |     |
|--------------|----------------------------------------------------------------------------|-----|
| 固定金額集計QR コード | ۲                                                                          |     |
| 金額           | 10,000                                                                     | JPY |
| 統一店舗識別コード    | jcoA000278M000503S00045900001                                              |     |
| JPQR契約店情報    | 26680019jp.or.paymentsjapan0113jcoA0002<br>M000204050303065000450406900001 | 78  |
| 備考           |                                                                            |     |
|              | 確認                                                                         | 閉じる |

\*統一店舗識別コード、JPQR 契約店情報のコードは編集しないようお願い致します。

4 静的 QR コード画面(\*この場合は 300JPY) が表示される

| 加盟店印刷用QR情報                                                                                                    |
|----------------------------------------------------------------------------------------------------|
| ®J–Coin QR⊐ – K                                                                                                    |
| Contraction of the second second seco |
| ダウンロード 閉じる                                                                                                    |

5 「ダウンロード」ボタンをクリックすると印刷用 QR コードが「ダウンロードフ ァイル」に自動保存される

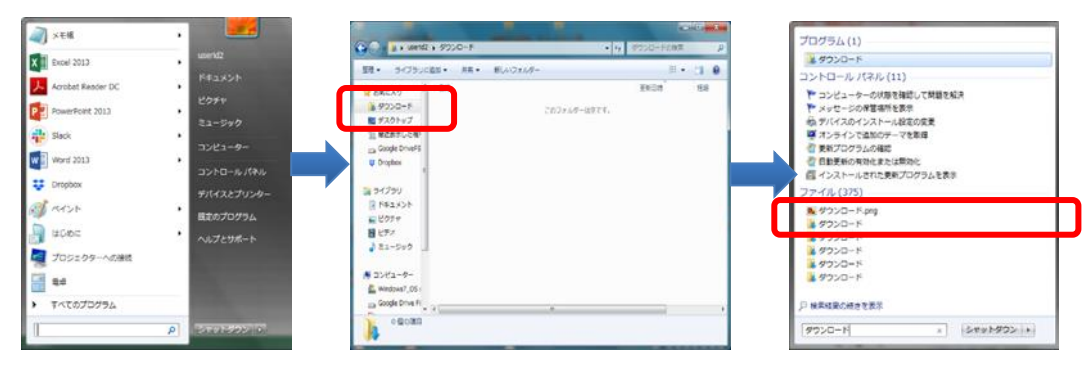

6 印刷を実行

# 3.3.J-Coin 静的 QR ダウンロード(金額変動型)

### 1 代表店舗詳細画面下部の「端末」の「リスト」をクリック

🕖 QR決済GW管理ポータル

🛔 Nakamoto1111 👻 📗 随 日本語 👻

| 設定                   | 代表店舖 > 代表      | 医店舗詳細      |                        |                     |                | ♠ 戻る     |
|----------------------|----------------|------------|------------------------|---------------------|----------------|----------|
| 代表店舗                 | 基本情報           |            |                        |                     |                |          |
| 店舗                   | 代表店舗コード        | M000503    | 代表                     | 吉舗名 テスト             |                |          |
| 取引管理                 | 代表店舗英語名        | Test       |                        |                     |                |          |
| 取引照会                 | お問い合わせ先        |            |                        |                     |                |          |
| 取消·返品                | 氏名             | ジェイ 太郎     | х                      | ルアドレス jcoi@co.jp    |                |          |
| 情算内容照会               | 電話番号           | 0011112222 |                        |                     |                |          |
| 膚算レポート照会<br>不足金額精算検索 | 取引情報           |            |                        |                     |                |          |
| 過剰金額精算検索             | ☑ J–Coin Pay   |            |                        |                     |                |          |
| レポートダウンロード           | J-Coin Pay決済控制 | 途率 3.0000  | %                      |                     |                |          |
|                      | 振込用口座情報        |            |                        |                     |                |          |
|                      | 銀行名(半角カナ)      | ジ エイ       |                        | 銀行コード(半角数号          | ≥) 0000        |          |
|                      | 支店名(半角力ナ)      | 9 I1       |                        | 支店コード(半角数号          | E) 000         |          |
|                      | 預金種別           | 普通預金       |                        | 口座番号(半角数字)          | 0000000        |          |
|                      | 口座名義(漢字)       | テスト        |                        | 口座名義(半角カナ)          | 77.F           |          |
|                      |                |            |                        |                     |                |          |
|                      | 操作             |            |                        |                     |                |          |
|                      |                |            |                        | 2                   |                | ć        |
|                      | 虐              | 5舗         | 端末                     | ב                   | Ť—             | 記記記      |
|                      | 店舗の新規登録及<br>使用 | ひび店舗一覧照会に  | 端末の新規登録及び端末一覧照会に<br>使用 | ユーザーの新規登録<br>覧照会に使用 | ほびユーザーー        | 返金時に入力する |
|                      | 1件の店舗が登録る      | されています     | 3台の端末が登録されています         | 1人のユーザーが登           | 禄されています        |          |
|                      |                | 1.2.1      |                        |                     | 1. AT 10 /h at |          |

### 2 静的 QR コードを生成したい端末の「決済 QR」タブをクリックします

| システム管理       | 代表店舖>                    |       | <b>n</b> 8 | 20                        |                 |    |     |                |                             |
|--------------|--------------------------|-------|------------|---------------------------|-----------------|----|-----|----------------|-----------------------------|
| ユーザー管理       | <sup>ご版</sup><br>校園に入力して | ください  | Q          | <sup>化木状態</sup><br>這んでくださ | 561             |    | Q ( | ·宋 + 333       | 末生成                         |
| 設定           |                          |       |            |                           |                 |    |     |                |                             |
| アクワイアラ       | 端末番号                     | 端末状態  | アクティ       | ブコード                      | 店舗              | 偏可 | _   | 操作             |                             |
| 会社           | 01874                    | 初期登録前 | J4HC4D     | PQ                        | <del>ም</del> ጸት |    | 決済の | 8 <del>7</del> | の他                          |
| 代表店舗         | ▲ ダウンロ                   | - F   |            |                           |                 |    | И   | < 1/1 >        | $\left  \mathbf{F} \right $ |
| 店舗           |                          |       |            |                           |                 |    |     |                |                             |
| 取引管理         |                          |       |            |                           |                 |    |     |                |                             |
| 取引账会         |                          |       |            |                           |                 |    |     |                |                             |
| 取引集計         |                          |       |            |                           |                 |    |     |                |                             |
| 取消・返品        |                          |       |            |                           |                 |    |     |                |                             |
| 取消 · 返品(ACQ) |                          |       |            |                           |                 |    |     |                |                             |
| 承認           |                          |       |            |                           |                 |    |     |                |                             |

#### 3 静的 QR コード画面が表示される

加盟店印刷用QR情報

●J-Coin QRコード

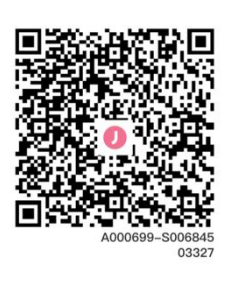

ダウンロード 閉じる

4 「ダウンロード」ボタンをクリックすると印刷用 QR コードが「ダウンロードファ イル」に自動保存される

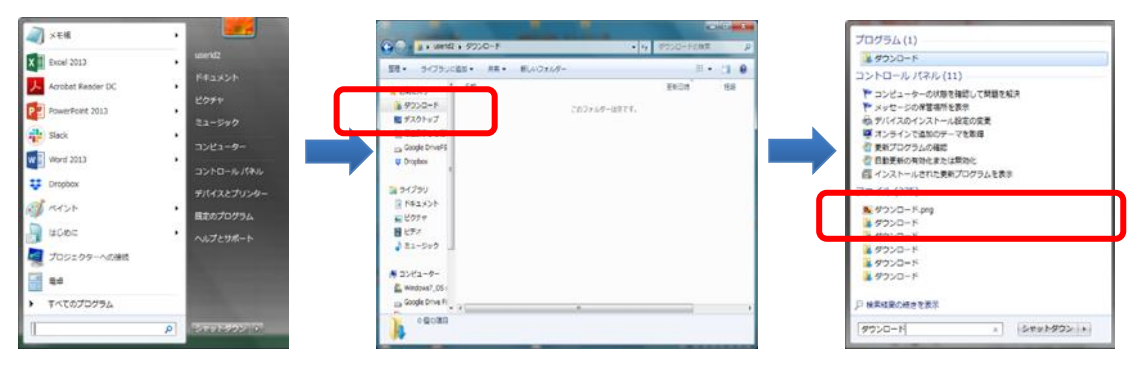

5 印刷を実行

# 4. 銀聯 QR(UnionPay)静的 QR コードのダウンロード・印刷

# 4.1. 静的 QR コードダウンロード(金額固定型)

1 代表店舗詳細画面下部の「端末」の「リスト」をクリック

| 🕖 QR決済GW管理ポー | タル                     |                        | 4                          | Nakamoto1111 - 🏾 🥘 日本語 - |
|--------------|------------------------|------------------------|----------------------------|--------------------------|
|              |                        |                        |                            |                          |
| 設定           | 代表店舗 > 代表店舗詳細          |                        |                            | ┑戻る                      |
| 代表店舗         | 基本情報                   |                        |                            |                          |
| 店舗           | 伊売店舗コード M000503        |                        | →表定舗名 ティト                  |                          |
| 取引管理         | Areferration Test      |                        |                            |                          |
| 取引照会         | 1048/1019/2012 1001    |                        |                            |                          |
| 取引集計         | お問い合わせ先                |                        |                            |                          |
| 取消・返品        | 氏名 ジェイ 太郎              |                        | メールアドレス jcoi@co.jp         |                          |
| 精算内容照会       | 電話香号 0011112222        |                        |                            |                          |
| 精算レポート照会     | 取引情報                   |                        |                            |                          |
| 不足金額精算検索     |                        |                        |                            |                          |
| 過剰金額精算検索     | ✓ J–Coin Pay           |                        |                            |                          |
| レポートダウンロード   | J-Coin Pay決済控隊率 3.0000 | %                      |                            |                          |
|              | 振込用口座情報                |                        |                            |                          |
|              | 銀行名(半角力ナ) 🦻 II         |                        | 銀行コード(半角数字) 0000           |                          |
|              | 支店名(半角カナ) ジゴ           |                        | 支店コード(半角数字) 000            |                          |
|              | 預金種別 普通預金              |                        | 口座番号(半角数字) 0000000         |                          |
|              | 口座名義(漢字) <b>テスト</b>    |                        | 口座名義(半角カナ) <b>テスト</b>      |                          |
|              | 操作                     |                        |                            |                          |
|              |                        | •                      | 20°                        | 0                        |
|              | 店舗                     | 端末                     | ユーザー                       | 問語リーズ                    |
|              | 店舗の新規登録及び店舗一覧照会に<br>使用 | 端末の新規登録及び端末一覧照会に<br>使用 | ユーザーの新規登録及びユーザーー<br>覧照会に使用 | 返金時に入力するコード              |
|              | 1件の店舗が登録されています         | 3台の端末が登録されています         | 1人のユーザーが登録されています           |                          |
|              | 目 リスト                  | <b>₩</b> IJスト          | = リスト + 新規作成               | ☞ 設定                     |

### 2 静的 QR コードを生成したい端末の「その他」タブの「編集」をクリックします

| システム管理     | 代表店舖>                    | 代表店舗詳細ゝ第 | 端末                          |     |    | ุ 戻る                 |
|------------|--------------------------|----------|-----------------------------|-----|----|----------------------|
| ユーザー管理     | <sup>店前</sup><br>検索に入力して | ください     | <sup>味未状態</sup><br>Q 遅んでくださ | 51  | •  | Q 検索 + 端末生成          |
| 設定         |                          |          |                             |     |    |                      |
| アクワイアラ     | 端末番号                     | 端末状態     | アクティブコード                    | 店舗  | 備考 | 操作                   |
| 会社         | 01874                    | 初期登録前    | J4HC4DPQ                    | 77h |    | 決済QR <u>その他</u>      |
| 代表店舗       | ▲ ダウンロ                   | 1-1-     |                             |     |    | ≫ 新アクティブコード          |
| 店舗         |                          |          |                             |     |    | ○ 編集<br>国 端末リンクコード操作 |
| 取引管理       |                          |          |                             |     |    |                      |
| 取引照会       |                          |          |                             |     |    |                      |
| 取引集計       |                          |          |                             |     |    |                      |
| 取消・返品      |                          |          |                             |     |    |                      |
| 取消・返品(ACQ) |                          |          |                             |     |    |                      |
| 承認         |                          |          |                             |     |    |                      |

3 表示する静的 QR コードの金額を決定します

金額固定型の場合、「固定金額集計 QR コード」タブをチェックし、「金額」欄に QR コードで表示する金額を入力します。(\*この場合は 10,000JPY)

| 边街           |                                                                              |
|--------------|------------------------------------------------------------------------------|
| 論未           |                                                                              |
| 固定金額集計QR コード |                                                                              |
| 金額           | 10,000 JPY                                                                   |
| 統一店舗識別コード    | jcoA000278M000503S00045900001                                                |
| JPQR契約店情報    | 26680019jp.or.paymentsjapan0113jcoA000278<br>M00020406030306S000450406900001 |
|              |                                                                              |
| 備考           |                                                                              |
|              |                                                                              |
|              | 確認 閉じる                                                                       |

#### 4 端末画面の「決済 QR」ボタンをクリック

| システム管理       | 代表店舗>代         | ≿表店舗詳細> <b>第</b> | 業末                           |       |    | <b>n</b> @8     |
|--------------|----------------|------------------|------------------------------|-------|----|-----------------|
| ユーザー管理       | □無<br>検索に入力してく | ださい              | <sup>成本状態</sup><br>Q. 速んでくださ | 0     | -  | Q 核索 + 端末生成     |
| 脱足           |                |                  |                              |       |    |                 |
| アクワイアラ       | 端末番号           | 端末状態             | アクティブコード                     | 12:36 | 偏考 | 操作              |
| 会社           | 01874          | 初期登録前            | J4HC4DPQ                     | 77F   |    | <u>決済QB</u> その他 |
| 代表店舗         | ▲ ダウンロー        | - F              |                              |       |    | < 1/1 >         |
| 店舗           |                |                  |                              |       |    |                 |
| 取引管理         |                |                  |                              |       |    |                 |
| 取引账会         |                |                  |                              |       |    |                 |
| 取引集計         |                |                  |                              |       |    |                 |
| 取消・返品        |                |                  |                              |       |    |                 |
| 取消 · 返品(ACQ) |                |                  |                              |       |    |                 |
| 承認           |                |                  |                              |       |    |                 |

5 静的 QR コード画面(\*この場合 10,000JPY) が表示されるので、「銀聯 QR コード」をクリック。UnionPay 静的 QR コードが生成される

| 加盟店印刷用QR情 | 報                        |
|-----------|--------------------------|
| 跟聯QRコード   | ©Alipay QR⊐− F           |
|           | m#22136672m              |
|           |                          |
|           |                          |
|           |                          |
|           | A000007-S000492<br>02139 |
|           |                          |
|           | ダウンロード 閉じる               |
|           |                          |

6 「ダウンロード」ボタンをクリックすると印刷用 QR コードが「ダウンロードフ ァイル」に自動保存される

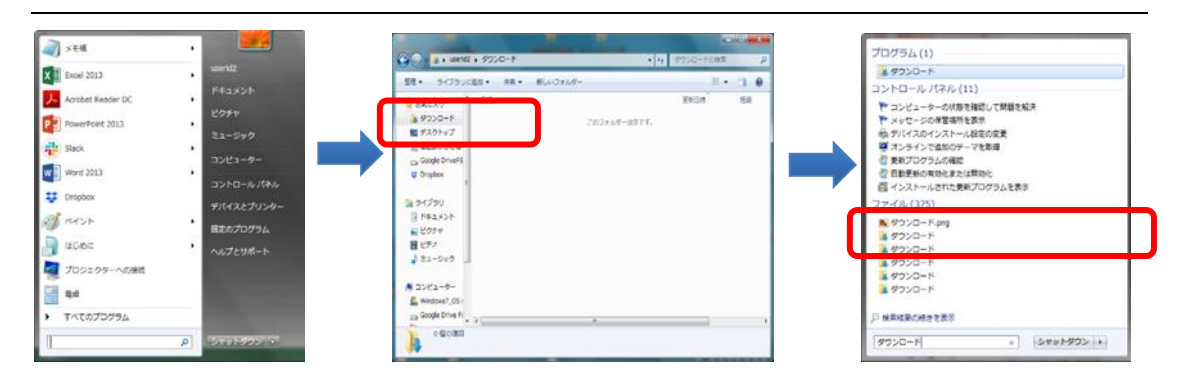

### 7 印刷を実行

# 4.2. 静的 QR コードダウンロード(金額変動型)

1 代表店舗詳細画面下部の「端末」の「リスト」をクリック

🕖 QR決済GW管理ポータル

🛔 Nakamoto1111 👻 🔯 日本語 👻

| 設定                   | 代表店舗>代表店舗詳細                                                                                  | <b>9</b> 戻る                      |
|----------------------|----------------------------------------------------------------------------------------------|----------------------------------|
| 代表店舗                 | 基本情報                                                                                         |                                  |
| 店舗                   | 代表店舗コード M000503 代表店舗名 テスト                                                                    |                                  |
| 取引管理                 | 代表店舗英語名 Test                                                                                 |                                  |
| 取引照会<br>取引集計         | お問い合わせ先                                                                                      |                                  |
| 取消·返品                | 氏名 ジェイ 太郎 メールアドレス jcoi@co.jp                                                                 |                                  |
| 精算内容照会               | 電話番号 0011112222                                                                              |                                  |
| 精算レポート照会<br>不足金額精算検索 | 取引情報                                                                                         |                                  |
| 過剰金額精算検索             | ⊘ J-Coin Pay                                                                                 |                                  |
| レポートダウンロード           | J-Coin Pay決済控除率 3.0000 %                                                                     |                                  |
|                      | 振込用口座情報                                                                                      |                                  |
|                      | 銀行名(半角カナ) <b>ジェイ</b> 銀行コード(半角数字) <b>0000</b>                                                 |                                  |
|                      | 支店名(半角カナ) ジゴイ 支店コード(半角数字) 000                                                                |                                  |
|                      | 預金種別 <b>普通預金</b> 口座番号(半角数字) 0000000                                                          |                                  |
|                      | 口座名義(漢字) テスト 口座名義(半角カナ) テスト                                                                  |                                  |
|                      | ┃ 操作                                                                                         |                                  |
|                      | 店舗         ロ<br>端末         こーザー           店舗の新規登録及び造み「類型録及び当本「覧照会に         ユーザー              | <b>Q</b><br>認証コード<br>返金時に入力するコード |
|                      | 使用         疑照会に使用           1件の店舗が登録されています         3台の端末が登録されています           1人のユーザーが登録されています |                                  |
|                      | ■ リスト 単新規作成                                                                                  | ☞ 設定                             |

2 静的 QR コードを生成したい端末の「決済 QR」タブをクリックします

| システム管理      | 代表店舖>         | 代表店舗詳細>1 | 嵩末     |                           |     |   |    |   |       | <b>n</b> 戻る   |
|-------------|---------------|----------|--------|---------------------------|-----|---|----|---|-------|---------------|
| ユーザー管理      | ○届<br>検索に入力して | ください     | Q      | <sup>低利した</sup><br>這んでくださ | ι.  | - |    |   | Q. 検索 | <b>+</b> 端末生成 |
| 脱泥          |               |          |        |                           |     |   |    |   |       |               |
| アクワイアラ      | 端末番号          | 端末状態     | アクティ   | ブコード                      | 店舗  |   | 偏可 | - |       | 操作            |
| 会社          | 01874         | 初期登録前    | J4HC4D | PQ                        | 77H |   |    |   | 決済の日  | その他           |
| 代表店舗        | ▲ ダウンロ        | - 14     |        |                           |     |   |    |   | н <   | 1/1 >  +      |
| 店舗          |               |          |        |                           |     |   |    |   |       |               |
| 取引管理        |               |          |        |                           |     |   |    |   |       |               |
| 取引账会        |               |          |        |                           |     |   |    |   |       |               |
| 取引集計        |               |          |        |                           |     |   |    |   |       |               |
| 取消・返品       |               |          |        |                           |     |   |    |   |       |               |
| 取消・返品 (ACQ) |               |          |        |                           |     |   |    |   |       |               |
| 承認          |               |          |        |                           |     |   |    |   |       |               |

3 静的 QR コード画面が表示されるので、「銀聯 QR コード」をクリック。UnionPay 静的 QR コードが生成される

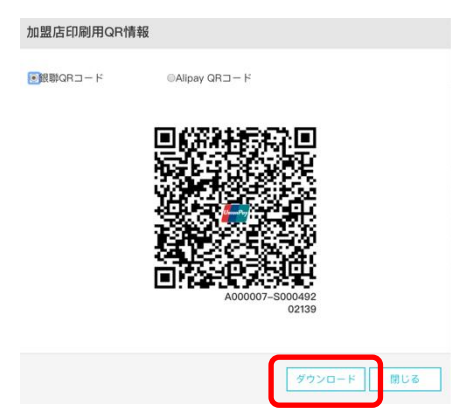

4 「ダウンロード」ボタンをクリックすると印刷用 QR コードが「ダウンロードファ イル」に自動保存される

| 2 ×EK .                                                                                                    | until + 975/0-F | • • • • • • • • • • • •                  | プログラム(1)                                                                                                    |
|----------------------------------------------------------------------------------------------------|-----------------|------------------------------------------|----------------------------------------------------------------------------------------------------|
| Los 2013     Los 2013     Los 2013     Kit Los 2013     Kit Los 2014     Kit Los 2015     Kit Los 2015     Los 2015     Los 2015     Kit Los 2015     Los 2015     Los |                 | 11 (1 (1 (1 (1 (1 (1 (1 (1 (1 (1 (1 (1 ( | ダウンロード      ントビロール/(ネル/(1))      ヤンジューーの初度特徴にて新聞を起来      やメリニーのの理想を発表      ダンストーンの確認が来る      マンストーンの確認がある      マンストーンの確認がある      マンストーンの確認がある      マンストーンの考慮が、      マンストールでに支持のの時代また。      マンストールでに支持のの時代また。      マンストールでに支持のの時代また。      マンストールでは、      マンストー      マンストー       マンストー      マンストー      マンストー      マンストー      マンストー      マンストー      マンストー      マンストー      マンストー      マンストー      マンストー      マンスー      マンスー       マンスー       マンスー       マン |

5 印刷を実行

# 5. 取引管理

### 5.1. 概要

ユーザーは、管理ポータル画面の左フレームにある「取引管理」メニューから 「取引照会」、「取引集計」、「取消・返品」、を行うことができます。

## 5.2.取引照会

「取引照会」では、売上、取引状態、取引時間、端末番号などの詳しい情報を確認できます。

「取引照会」は、以下の手順で実施します。

- 1 画面左のメニューから「取引照会」をクリック
- 2 表示された画面にて、照会したい取引の「取引期間」または「取引番号」を入 力し、「検索」をクリック(より詳細に検索をしたい場合は、「詳細条件」を クリックし、その他の条件を入力し、検索をクリック)

| 🕖 QR決済GW管理ポー | タル               |   |                  |    |                   | 🌲 01 | 001jcoinuser01 -   随日本語 - |
|--------------|------------------|---|------------------|----|-------------------|------|---------------------------|
|              |                  |   |                  |    |                   |      |                           |
| システム管理       | 取引照会             |   |                  |    |                   |      |                           |
| ユーザー管理       | 2日期間<br>Today    | 8 | 取引番号             |    | 決済種類<br>進んでください   | •    |                           |
| 設定           | 取引区分<br>選んでください  | - | 状態<br>遠んでください    | -  | 会社<br>検索に入力してください | ٩    |                           |
| アクワイアラ       | 代表店舗             |   | 店舗               |    | 臨末                |      |                           |
| 会社           | 検索に入力してください      | Q | 検索に入力してください      | Q  | 検索に入力してください       | ۹    |                           |
| 代表店舗         | GW事業者<br>酒んでください | • |                  |    |                   | J    | :詳細条件 Q, 検索               |
| 取引管理         |                  |   |                  |    |                   |      |                           |
| 取引照会         | 取引借号 店舗          | ň | 100 ·5 (119 (13) | なし | 取引区分 決》           | 种植筑  | 取引金額 取引状態                 |
| 取引集計         | ▲ ダウンロード         |   |                  |    |                   |      | H < 1/1 > H               |
| 取消 · 返品(ACQ) |                  |   |                  |    |                   |      |                           |
| 承認           |                  |   |                  |    |                   |      |                           |
| 承認依頼状況       |                  |   |                  |    |                   |      |                           |
| 一括登録         |                  |   |                  |    |                   |      |                           |
| 精算内容照会       |                  |   |                  |    |                   |      |                           |
| 精算レポート照会     |                  |   |                  |    |                   |      |                           |
| 不足金額精算検索     |                  |   |                  |    |                   |      |                           |
| 過剰金額精算検索     |                  |   |                  |    |                   |      |                           |

3 表示された取引一覧の中から、照会したい取引の取引番号をクリックする

| 201                                                                                                    | 取引照会                         |            |               |                |                       |             |           |             |
|----------------------------------------------------------------------------------------------------|------------------------------|------------|---------------|----------------|-----------------------|-------------|-----------|-------------|
| アクワイアラ                                                                                                    | Reading<br>Current Month     | m          | 形列委員          |                | 米利165<br>ほんでください      |             |           |             |
| 合社<br>代表店舗                                                                                                    | <sup>取り記分</sup><br>遣んでください   |            | 状態<br>道んでください | -              | ett<br>CIL Test Agent | ×Q          |           |             |
| 山朝                                                                                                    | গজেওয়া<br>CIL Test Merchant | <b>x</b> Q | iani<br>Testi | <b>x</b> Q     | 城市                    |             | ▲ 詳細条件    | Q. 橡索       |
| 取引编会                                                                                                    | Course and and               | masily     |               | GAD TRUMM      | Baltara               | 11.10.12.00 | and their | 10.2112.55  |
| 取り集計                                                                                                    | 7002222501714916             | Tost 1     |               | 02-22 10:42:27 | 10011230<br>1#1123    | Alicon      | 1.10      | 1003110-del |
| 取得・読品 (ACQ)                                                                                                    | 7902223301714010             | Test       |               | 02-22 10:34:05 | 能来冲浪                  | Alipay      | 4 1PV     | 他带中         |
| 2.78                                                                                                    | 7902223440590436             | Tack1      |               | 02-22 10:33:41 | は主体の                  | Alipay      | 1 102     | darine da   |
| 7508                                                                                                    | 7902223437320111             | Tost1      |               | 02-22 10:33:10 | 確実決済                  | Alinay      | 1.102     | 10Th        |
| 通过依赖状况                                                                                                    | 7902223436732153             | Tost1      |               | 02-22 10:31:24 | は中国市                  | Alipar      | 2 1PV     | 2019年4日     |
| 一括空謀                                                                                                    | 7902223371477848             | Tash1      |               | 02-22 10:02:11 | 建本沪路                  | Alinay      | 1.192     | 10171       |
| 后篇内宫的合                                                                                                    | 7902217590461264             | Test1      |               | 02-21 22:05:04 | 端末決済                  | Alipay      | 1 JPY     | 成功          |
| and a second second second second second second second second second second second second second second second | 7902217585644428             | Test1      |               | 02 21 22:04:16 | 端末決消                  | Alipav      | 3 JPY     | 失敗          |
| 精算レポート現会                                                                                                    | 7902217312260699             | Test 1     |               | 02-21 21:18:44 | Rom · 返品              | Alipay      | -1 JPY    | 成功          |
| 不定金額精算檢索                                                                                                    | 7902216814887643             | Test1      |               | 02-21 19:55:48 | 端末決済                  | Alipay      | 66 JPY    | 失敗          |
| 過剩金額精算檢索                                                                                                    | 7902216809368455             | Test1      |               | 02 21 19:54:53 | 端末決済                  | Alipay      | 5 JPY     | 失敗          |
| レポートダウンロード                                                                                                    | 7902216786630766             | Test 1     |               | 02-21 19:51:06 | 端末決濟                  | Alipay      | 3 JPY     | 処理中         |
|                                                                                                    | 7902216778287562             | Test1      |               | 02-21 19:49:42 | 结末決済                  | Alipav      | 6 JPY     | 失敗          |
|                                                                                                    | 2002212020205421             | Test       |               | 02.21.10.20.24 | CONCLODED             | Allows      | 1 30%     | 1074        |

4 「取引照会」をみおわったら、「閉じる」をクリック

|               |                   | 取引詳細               |                            | 3          | ĸ      |          |       |
|---------------|-------------------|--------------------|----------------------------|------------|--------|----------|-------|
|               | 取引照会              |                    |                            |            |        |          |       |
|               |                   | 取引备号               | 7902223501714816           |            |        |          |       |
|               | Current Month     | 代表店舗               | CIL Test Merchant          |            | •      |          |       |
| 会社<br>代表店舗    | 電び開分<br>通ることと行之い  | 10.00              | Trest 1                    |            | * 0    |          |       |
| 1325          |                   | 端末微与               | 00009                      |            |        |          |       |
| 地内管理          | CIL Test Merchant | 取引区分               | 城末決済                       |            |        | * IYABAH | Q (83 |
| 取引紹会          |                   | 10 THE             | 成功                         |            | 決済機構   |          | 的可以分析 |
| 取引集計          | 7902223501714816  | The survey of the  | 1 1PY                      |            | Alipay | 1 JPY    | 成功    |
| 取消·返品(ACQ)    | 7902223442893787  | Th                 |                            |            | Alipay | 4 JPY    |       |
| 汛部            | 7902223440590436  | 決治極期               | Alipay                     |            | Alipay | 1.3PY    |       |
|               | 7902223437320111  | n Rodianen         | 2019-02-22 10:43:37        |            | Alipay | 1.3PY    | 成功    |
| ALCONCENTANT. | 7902223426732153  | The Payment中菜者取引番号 | 20190222220014320810200541 | .09        | Alipay | 2 1PY    |       |
| 一括發展          | 7902223371477848  | T                  |                            |            | Alipay | 1 JPY    | HELD  |
| MUMBRA        | 7902217590461264  | π                  |                            |            | Alipay | 1 1PY    | 成功    |
| 統領レポート初会      | 7902217585644428  | Te                 | 用2月 - 近期                   | IACQ NUCE  | Alipay | 3 JPY    | 失敗    |
| 不得余颜薄简格索      | 7902217312260699  | Teu                | 02.51.51.10546             | 400H-13860 | Alipay | -1 JPY   | 成功    |
| 语影会想后算样类      | 7902216814887643  | Test1              | 02 21 19:55:48             | 端未決済       | Alipay | 66 JPY   | 失敗    |
|               | 7902216809368455  | Test1              | 02 21 19:54:53             | 端末決済       | Alipay | S JPY    | 失敗    |
|               | 7902216786630766  | Test1              | 02 21 19:51:06             | 端末決済       | Alipay | 3 JPY    | gur-  |
|               | 7902216778287562  | Test1              | 02-21 19:49:42             | 蜡束決済       | Alipay | 6 JPY    | 失敗    |
|               | 7902217076305431  | Test1              | 02-21 19:39:24             | 印刷用QRE共清   | Alipay | 1 JPY    | 版印刷   |

### <ご参考>

取引照会より出力されるレポート内に記載される各種ステータスについては以下 をご参考ください。

#### 【取引状態】

| 成功      | 取引成功                                                                                                    |
|---------|----------------------------------------------------------------------------------------------------|
| 矢敗      | ユーサー残局个足、通信上フー                                                                                           |
| 処理中     | 静的 QR 読取後、ユーザー金額入力時に×ボタン押下<br>※動的 MPM において、QR 読取後に QR 表示キャンセルを押<br>下した場合は、取引が失敗となる可能性もございますの<br>でご注意ください |
| 時間切れ    | MPM 取引における QR 表示時間 60 秒経過                                                                                |
| QR 表示中止 | MPM 取引における QR 表示中止ボタン押下                                                                                  |

### 【取引区分】

| 端末決済      | 端末(動的)での決済              |
|-----------|-------------------------|
| 印刷用 QR 決済 | 静的QRでの決済                |
| 端末返金      | 端末による取消・返品              |
| 取消・返品     | 管理ポータルによる返品売上(GW 接続の売上) |

# 【取引シーン】

| 取引予約/端末レジ | iPad や SUNMI 端末等での"MPM"決済 |
|-----------|---------------------------|
| 売上/端末レジ   | iPad や SUNMI 端末等での"CPM"決済 |
| H5支払い     | 静的 QR 決済                  |
| 不明        | POS レジ(GW 事業者経由)決済        |

# 5.3.取引集計

「取引集計」では、指定した期間の「売上件数」、「売上金額」、「取消・返品 件数」、「取消・返品金額」、「合計件数」、「合計金額」を検索できます。

「取引集計」は、以下の手順で実施します。

🕖 QR決済GW管理ポータル

- 1 画面左のメニューから「取引集計」をクリック
- 2 表示された画面にて、照会したい取引の「取引期間」、「集計単位」、「取引 通貨」を指定し、「検索」をクリック。(より詳細に検索をしたい場合は、 「詳細条件」をクリックし、その他の条件を入力し、検索をクリック)

▲ 0001jcoinuser01 + │ 领 日本語 +

| 2,7天,2011            | 取引集計              |      |                   |    |                     |         |          |       |
|----------------------|-------------------|------|-------------------|----|---------------------|---------|----------|-------|
| システム管理               | 取引期間<br>Today     |      | 集計単位<br>アクワイアラ    | ·  | 取引通貨<br>JPY         | q       |          |       |
| 設定                   | 決済種類<br>選んでください   | •    | 会社<br>検索に入力してください | Q  | 代表店舗<br>検索に入力してください | ٩       |          |       |
| アクワイアラ<br>会社         | 店舗<br>検索に入力してください | Q    | 端末<br>検索に入力してください | Q  | ■ GW事業者             |         | A 詳細条作   | Q. 検索 |
| 代表店舗                 |                   |      |                   |    |                     |         | <u> </u> |       |
| 72 5M                | アクワイアラロ アクワ       | イアラ名 | 売上件数              | なし | 6上金額 取消·返品件数        | 取消·返品金額 | 合計件数     | 合計金額  |
| 取引照会                 | <b>志</b> ダウンロード   |      |                   |    |                     |         |          | 1 > ⊨ |
| 取引集計                 |                   |      |                   |    |                     |         |          |       |
| 取消・返品 (ACQ)          |                   |      |                   |    |                     |         |          |       |
| 承認依頼状況               |                   |      |                   |    |                     |         |          |       |
| 一括登録                 |                   |      |                   |    |                     |         |          |       |
| 精算内容照会               |                   |      |                   |    |                     |         |          |       |
| 精算レポート照会             |                   |      |                   |    |                     |         |          |       |
| 不足金額精算検索<br>過剰金額精算検索 |                   |      |                   |    |                     |         |          |       |
|                      | · · · ·           |      |                   |    | 1.5 / 1             |         | <u> </u> | -     |

3 表示された集計データについてダウンロードをしたい場合は、「ダウンロー ド」をクリック

| 0  | QR決済GW管理ポーク | タル                           |        |                              |      | ۵                   | System | test013 •   隨日本語 • |
|----|-------------|------------------------------|--------|------------------------------|------|---------------------|--------|--------------------|
|    |             |                              |        |                              |      |                     |        |                    |
|    | 经定          | 取引集計                         |        |                              |      |                     |        |                    |
| ~  | アクワイアラ      | Red Helling<br>Today         |        | <sup>集計単位</sup><br>アクワイアラ    | •    | aMR5通用<br>JPY       | Q      |                    |
|    | 代表店舗        | <sub>決済機類</sub><br>選んでください   | •      | <sup>会社</sup><br>検索に入力してください | Q    | 代表の創<br>検索に入力してください | Q      |                    |
|    | 店舗取引管理      | <sup>点加</sup><br>検索に入力してください | Q      |                              |      |                     | ,      | 、詳細条件 Q 検索         |
|    | 取引照会        | アクワイアラID ア                   | クワイアラ名 | 売上件数                         | 売上金額 | 取消·返品件数 取消·返品金額     |        | 合計件数   合計金額        |
|    | 取引集計        |                              |        |                              | なし   |                     |        |                    |
|    | 取消・返品 (ACQ) | ▲ ダウンロード                     |        |                              |      |                     |        | H < 1/1 > H        |
| ×, | 監査          |                              |        |                              |      |                     |        |                    |
|    | 承認依賴状況      |                              |        |                              |      |                     |        |                    |
|    | 承認待ち        |                              |        |                              |      |                     |        |                    |

## 5.4.取消・返品

「取消・返品」では、一度実行した決済の「取消」ができます。

ただし、他社 GW と接続している代表店舗(それに紐つく店舗・端末)において は、GW 事業者とのシステム連携に影響がでるため、J-Coin 加盟店管理ポータル上で ACQ による取消・返品はせず、必ず店舗端末(POS 端末等)からの取消を行ってくだ さい。

また、取消・返品がシステム上可能な期間については、代表店舗画面にてご確認 いただくか、各アクワイアラにお問い合わせください。

「取消・返品」は、以下の手順で実施します。

- 1 画面左のメニューから「取消・返品」をクリック
- 2 表示された画面にて、取消を実行したい「取引番号」を入力し、「虫メガネ」 マークをクリック

| 🕖 QR決済GW管理ポーク | タル    |                  |   | 🎍 j1User ▾ │ 🕲 日本語 ▾ |
|---------------|-------|------------------|---|----------------------|
|               |       |                  |   |                      |
|               | 取消・返品 |                  |   |                      |
| 設定            |       | 取引品号を入力して変金をします  | _ |                      |
| 代表店舗          |       | 7812197649726275 | ٩ |                      |
| 取引管理          |       |                  |   |                      |
| 取引照会          |       |                  |   |                      |
| 取引集計          |       |                  |   |                      |
| 取消・返品         |       |                  |   |                      |
| 精算内容照会        |       |                  |   |                      |
| 精算レポート照会      |       |                  |   |                      |
| 不足金額精算検索      |       |                  |   |                      |
| 過剰金額精算検索      |       |                  |   |                      |
| レボートダウンロード    |       |                  |   |                      |
|               |       |                  |   |                      |

3 表示された画面にて、「送信」をクリック(J-Coin では、全額の取消のみに対応)

illion - Di Ditti.

| O GUXHONE T | -310  |                                      |                  |
|-------------|-------|--------------------------------------|------------------|
|             |       |                                      |                  |
|             | 取消・返品 |                                      |                  |
| 設定          |       |                                      |                  |
| 代表店舗        |       | 输引用号电入力して超金电します<br>7812197649726275  |                  |
| 取引管理        |       | <b>取引金額:</b> 100 JPY                 | 返金可能の金額: 100 JPY |
| 取引照会        |       | 取引詳細                                 |                  |
| 取引集計        |       | 返金額を入力してください                         |                  |
| 取消・返品       |       | 100<br>3-Coin Payは一部取消 - 近品に対応できません。 |                  |
| 精算内容照会      |       |                                      |                  |
| 猪茸レポート昭会    |       | 返金説明                                 |                  |
| 不足金額精算検索    |       | 送信                                   |                  |
| 過剰金額精算検索    |       |                                      | 展る               |
| レポートダウンロード  |       |                                      |                  |
|             |       |                                      |                  |
|             |       |                                      |                  |

4 あらかじめ設定してある、6桁の認証コードを入力し、取消をクリック(認証 コードは会社ユーザー、代表店舗ユーザーの権限で、代表店舗画面詳細画面に て設定ができます)

| 🕖 QR決済G                                                                                                    | W管理ボータル                         |                                              | ▲ j1User +   陰日本語 + |
|----------------------------------------------------------------------------------------------------|---------------------------------|----------------------------------------------|---------------------|
| 段走<br>代表広緒<br>取引留現<br>取引開会                                                                                          | 取消・返品                           | 総証コードを入力してください<br>変合編 100 JPY<br>発展編 100 JPY | )編集明編の集集: 100 JPY   |
| <ul> <li>取引換計</li> <li>取消,道路</li> <li>時間の告報:</li> <li>機関レポー</li> <li>不足金額機</li> <li>過剰金額機</li> <li>レポートが</li> </ul> | ☆<br>ト場合<br>算株業<br>算体素<br>ウンロード | R/S                                          | RS                  |
| 取消                                                                                                    | · 返品                            |                                              |                     |
|                                                                                                    | Ŭ                               | 这金完了<br>返金額 100 JPY<br>波金説明                  | <b>取引評量 元</b> 7     |

上記手順の他にも、「3.2.取引照会」から照会した取引詳細画面の右下にある「取 消・返品」をクリックして、返品することも可能です。

| 🕖 QR決済GW管理ボー | タル                                         |              |                  |       |            | 🛔 j1User 👻 | 御日本語 🔹 |
|--------------|--------------------------------------------|--------------|------------------|-------|------------|------------|--------|
|              |                                            | 取引詳細         |                  | ×     |            |            |        |
| 設定           | 取引照会                                       | 取引番号         | 7812197649726275 | A     |            |            |        |
| 代表店舗         | <sup>取有18855</sup><br>2019年2月1日 - 2019年2月2 | 2 代表店舗       | 代表店舗)            |       |            |            |        |
| 取引管理         | <sup>取例認分</sup><br>躍んでください                 | 店舗           | 店舗)1変更           |       |            | ≪ 詳細条件     | Q. 検索  |
| 取引照会         |                                            | 端末番号         | 00260            |       |            |            |        |
| 取引集計         |                                            | Balco        | ***+>*>          |       |            |            | 取引状態   |
| 取消・返品        | 7812197646466936                           | 40.511(△.25) | 地木内市             |       | J-Coin Pay | 100 JPY    | 成功     |
| 精算内容照会       | 7902274908616947                           | 状態           | 成功               |       | J-Coin Pay | 10 JPY     | 失敗     |
| 精算レポート照会     | 7812197648111924                           | 取引金額         | 100 JPY          | - 1   | J-Coin Pay | 100 JPY    | 成功     |
| 不足金額精算検索     | 7812197649726275                           | 決済種類         | J-Coin Pay       | - I   | J-Coin Pay | 100 JPY    | 成功     |
| 過剩金額精算検索     | 7812197652546556                           |              | ,                |       | J-Coin Pay | 100 JPY    | 成功     |
|              | 7812197651135110                           | <            |                  | ,     | J-Coin Pay | 100 JPY    | 成功     |
|              | 7812197654317237                           |              | 取消・返品            | 閉じる   | J-Coin Pay | 100 JPY    | 成功     |
|              | 7812197655728092                           | 訪月設要         | 02-21 22:15:57 建 | K3,4% | J-Coin Pay | 100 JPY    | 成功     |

# 5.5. レポートダウンロード

「レポートダウンロード」では、次のレポートをダウンロードすることが可能です。

・ 振込金明細ファイル(加盟店向け)

「レポートダウンロード」は、以下の手順で実施します。

- 1 画面左のメニューから「レポートダウンロード」をクリック
- 2 表示された画面にて、ダウンロードしたいレポートが該当する「締日」、「支 払日<sup>\*</sup>」を入力し、「検索」をクリック<sub>\*支払日は休日調整前の日付をご指定ください</sub>
- 3 レポート一覧の中から、ダウンロードしたいレポートの右端の「ダウンロー ド」をクリック

| 🕖 QR決済GW管理ポー                                                                                                    | ータル                                     |              |                   |                     |          |                       |                              |        | Systemtest013 | •   随日本語 • |
|----------------------------------------------------------------------------------------------------|-----------------------------------------|--------------|-------------------|---------------------|----------|-----------------------|------------------------------|--------|---------------|------------|
|                                                                                                    |                                         |              |                   |                     |          |                       |                              |        |               |            |
| the sould                                                                                                    | レポートダ                                   | ウンロード        |                   |                     |          |                       |                              |        |               |            |
| ✿ 設定 器 取引管理                                                                                                    | i®⊟<br>Yesterday                        |              | m                 | 支払日<br>Yesterday    |          | m                     | レポート名                        |        |               |            |
| <ul> <li></li> <li></li> <li><!--</td--><td><sub>会社</sub><br/>検索に入力して</td><td>ください</td><td>Q</td><td>代表は結<br/>検索に入力してください</td><td>L)</td><td>Q</td><td><sub>応維</sub><br/>検索に入力してくだる</td><td>さい</td><td>٩</td><td>Q 検索</td></li></ul> | <sub>会社</sub><br>検索に入力して                | ください         | Q                 | 代表は結<br>検索に入力してください | L)       | Q                     | <sub>応維</sub><br>検索に入力してくだる  | さい     | ٩             | Q 検索       |
| <ul> <li>決済明細表</li> </ul>                                                                                                    | 締日                                      | アクワイアラ名      | 会社名               | 代表店舗名               | 店舗名      | レポート名                 |                              | レポート種類 | 操作            | ダウンロード状態   |
| 精算レポート照会                                                                                                    |                                         |              |                   |                     |          | なし                    |                              |        |               |            |
| 不足金額精算検索<br>過剰金額精算検索                                                                                                    |                                         |              |                   |                     |          |                       |                              |        | н             | 1/1 > >    |
| レポートダウンロード                                                                                                    |                                         |              |                   |                     |          |                       |                              |        |               |            |
|                                                                                                    |                                         |              |                   |                     |          |                       |                              |        |               |            |
|                                                                                                    |                                         |              |                   |                     |          |                       |                              |        |               |            |
|                                                                                                    |                                         |              |                   |                     |          |                       |                              |        |               |            |
|                                                                                                    |                                         |              |                   |                     |          |                       |                              |        |               |            |
| <b>●</b> QR決済GW管理ポー                                                                                                    | ータル                                     |              |                   |                     |          |                       |                              |        | Systemtest013 | • 随日本語 •   |
|                                                                                                    |                                         |              |                   |                     |          |                       |                              |        |               |            |
|                                                                                                    | レポートグ                                   |              |                   |                     |          |                       |                              |        |               |            |
| 🖨 設定                                                                                                    | 2/1 1.2                                 | ))U  ·       |                   |                     |          |                       |                              |        |               |            |
|                                                                                                    | WE DOLOTEO THE                          |              | ~                 | 支払日                 |          |                       |                              |        |               |            |
| A 75-5                                                                                                    | 2019年2月1日                               | - 2019年2月28日 |                   | 2019年2月1日 - 201     | [9年2月28] | =                     | レポート名                        |        |               |            |
|                                                                                                    | <ul> <li>会社</li> <li>検索に入力して</li> </ul> | ください         | 0                 | 代表店舗<br>検索に入力してください | 6)       | 0                     | <sup>以前</sup><br>検索に入力してくだ?  | ちんり    | 0             | Q檢索        |
| 一括登録                                                                                                    |                                         | COLCU-       | ~                 |                     |          | ~                     |                              |        | ~             | - 00M      |
| <ul><li>Э 決済明細表</li></ul>                                                                                                    | 締日                                      | アクワイアラ名      | 会社名               | 代表店舗名               | 店舗名      | レポート名                 |                              | レポート種類 | 操作            | ダウンロード状態   |
| 精算レポート照会                                                                                                    | 2019-02-20                              | SystemST301  | -                 | -                   | -        | 20181218_20           | 0190220_20190228             | TXT    | ダウンロード        | マウンロード済み   |
| 不足金額精算検索                                                                                                    | 2019-02-20                              | SystemST301  | システム<br>社A        | 試験会 代表店舗K           | -        | 振込金明細書<br>379_2019022 | (J-Coin Pay) _M000<br>20.pdf | PDF    | ダウンロード        | ダウンロード済み   |
| 過剰金額精算検索                                                                                                    | 2019-02-20                              | SystemST301  | システム              | 試験会 代表店舗K           | -        | 振込金明細書                | (WeChat Pay) _M00            | PDF    | ダウンロード        | ダウンロード済み   |
| レポートダウンロード                                                                                                    | 2019-02-20                              | SystemST301  | *14<br>システム<br>社A | 試験会 代表店舗K           | -        | 振込金明細書<br>20190220.pd | (Alipay) _M000379_<br>f      | PDF    | ダウンロード        | ダウンロード済み   |
|                                                                                                    | 2019-02-20                              | SystemST301  | システム<br>社B        | 試験会 代表店舗)           | -        | 振込金明細書<br>377_2019022 | (J-Coin Pay) _M000<br>20.pdf | PDF    | ダウンロード        | 「ウンロード済み   |
|                                                                                                    |                                         |              |                   | <b>A</b> IX -       |          |                       |                              |        |               |            |
|                                                                                                    |                                         |              | ※店                | 舗ユーち                | ブー :     | IDでI                  | は操作て                         | ゙きま    | せん            |            |

# 6. 精算内容照会

#### 6.1.概要

ユーザーは、管理ポータル画面の左フレームにある「精算内容照会」メニューから「精算レポート照会」、「過剰金額精算検索」、「不足金額精算検索」を行うことができます。

## 6.2.精算レポート照会

「精算レポート照会」ではイシュアシステムとの突合が正常に完了した前日分ま での取引について、期間を指定して、精算額などを確認することができます。前日 分の決済について、6.3、6.4に記載の過不足金が発生している場合は午前9:30をめ どに反映いたしますので、「精算レポート照会」にて出力されるファイルについて は、午前9:30以降の明細出力を推奨いたします。

なお、日を跨ぐ取引が発生した場合(例:15日23:59にQRコードを読み込み、16日0:00に決済が完了する場合)、当該売り上げは16日分の売り上げとして計上され、精算レポートに反映されます。

「精算レポート照会」は、以下の手順で実施します。

- 1 画面左のメニューから「精算レポート照会」をクリック
- 2 表示された画面にて、検索条件を指定し、「検索」をクリック
- 3 「精算明細ファイル」及び「精算集計ファイル」の各「ダウンロード」項目 に表示されているリンクをクリック

| 定                 | 6        |                               |                      |                    |                                                       |         |           |                   |        |                   |                | _                    |
|-------------------|----------|-------------------------------|----------------------|--------------------|-------------------------------------------------------|---------|-----------|-------------------|--------|-------------------|----------------|----------------------|
| 表店舗               | 精〕<br>20 | <sup>頁日</sup><br>20年1月1日 - 20 | 20年1月31日             | <b></b>            | 開始時刻         終了時刻           00 : 00 : 00         23 : | 59 : 59 |           |                   |        |                   |                |                      |
| 舗                 | C        |                               |                      |                    |                                                       |         |           |                   |        |                   | _              | <u> </u>             |
| 引管理               | 店往検注     | 前<br>版に入力してくだ                 | 集計単位<br>さQ 代表店舗      | ׍                  | 取引通貨<br>JPY ・ 様索に入力                                   | してくださ   | (Q,       |                   |        |                   |                | Q.検索                 |
|                   |          |                               |                      |                    |                                                       |         |           |                   |        |                   |                |                      |
| 引照会               |          |                               |                      |                    |                                                       |         |           |                   |        |                   |                |                      |
| 引照会<br>引集計        | No.      | 代表店舗コード                       | 代表店舗名                | 決済種類               | ダウンロード                                                |         |           | 合計                |        |                   |                | 決済取引                 |
| 照会<br> 集計<br>(・返品 | No.      | 代表店舗コード                       | 代表店舖名                | 決済種類               | ダウンロード                                                | 取引件数    | 取引金額      | 合計<br>加盟店控除額      | 加盟店精算額 | 取引件数              | 取引金額           | 決済取引<br>加盟店控除部       |
| 照会<br>集計<br>·返品   | No.      | 代表店舗コード<br>M001425            | 代表店舗名<br>FinTech大手町店 | 決済種類<br>J-Coin Pay | <b>ダウンロード</b><br>▲ 精算明細ファイルダウンロード                     | 取引件数    | 取引金額<br>0 | 合計<br>加盟店控除額<br>0 | 加盟店精算額 | <b>取引件数</b><br>16 | 取引金額<br>14,017 | 決済取引<br>加盟店控除部<br>42 |

|        | 82      | 質レポート昭会             | 日本標準時を基準に                                                                                                    | します        |                                  |               |            |        |        |                |            |         |
|--------|---------|---------------------|----------------------------------------------------------------------------------------------------|------------|----------------------------------|---------------|------------|--------|--------|----------------|------------|---------|
| 設定     | 114     | AND IN TANKA        | P1-1-10/-1-10 C 25-1-10                                                                                                    |            |                                  |               |            |        |        |                |            |         |
| 代表店舗   | 精<br>20 | 算日<br>)20年1月1日 - 20 | )20年1月31日                                                                                                    | <b>m</b>   | 開始時刻 終了時刻<br>00 : 00 : 00 23 : 5 | i9 : 59       |            |        |        |                |            |         |
| 店舗     |         |                     |                                                                                                    |            |                                  |               |            |        |        |                |            |         |
| 取引管理   | 店検      | 舗<br>索に入力してくだ       | また<br>(たみ)<br>(たみ)<br>(たみ)<br>(たみ)<br>(ため)<br>(ため)<br>(たの)<br>(たの)<br>(た))<br>(た))<br>(た))<br>(た))<br>(た))<br>(た))<br>(た))<br>(た))<br>(た))<br>(た))<br>(た))<br>(た))<br>(た))<br>(た))<br>(た))<br>(た))<br>(た))<br>(た))<br>(た))<br>(た))<br>(た))<br>(た))<br>(た))<br>(た))<br>(た))<br>(た)) | × *        | 取引通貨<br>JPY ・ 横索に入力              | してくださ         | Q          |        |        |                |            | Q検      |
| 取引照会   |         |                     |                                                                                                    |            |                                  |               |            |        |        |                |            |         |
| 取引集計   | No.     | 代表店舗コード             | 代表店舗名                                                                                                    | 決済種類       | ダウンロード                           | 700 731 04 85 | 70-71-0-07 | 合計     |        | TTO 711 01 181 |            | 決済      |
| 取消・返品  | E       | 1001105             |                                                                                                    |            |                                  | 44511193      | ALCI MER   | 加盐冶全际铁 | 加墨冶特异的 | 41.511+91      | 44,5132.09 | 714 200 |
|        | 1       | M001425             | FinTecn大手盯店                                                                                                    | J-Coin Pay | ▲ 精算明細ファイルタウンロード                 | 32            | 0          | 0      | 0      | 16             | 14,017     | _       |
| 總留由效服合 |         |                     | 10.11                                                                                                    |            |                                  | 32            | 0          | 0      | 0      | 16             | 14,017     |         |

# 6.3. 過剰金額精算検索

過剰金額精算検索は各 Payment 事業者から入手した決済データと GW システムが保存している決済データを翌日のバッチで突合した結果、Payment 側では決済データが存在する一方、GW システム側では決済データが存在しない、という不整合取引を検索・参照する機能です。過剰金が発生するケースとしては、通信が途切れた等の理由でユーザー側の端末では決済が完了している一方で、加盟店側では決済が完了していない場合などが挙げられます。

「過剰金額精算検索」は、以下の手順で実施します。

- 1 画面左のメニューから「過剰金額精算検索」をクリック
- 2 表示された画面にて、検索条件を指定し、「検索」をクリック
- 3 「取引データ」が表示されたら、画面上部の検索条件入力欄右の「取引明細 エクスポート」をクリック

| QR決済GW管理ポー                                                                                                    | ータル                                                      |                                                                                         |                             |                        |                                                                                       |                                                               |                                                                                                    |                                                                                                    |                                                                                                    |                                                                                                    |
|----------------------------------------------------------------------------------------------------|----------------------------------------------------------|-----------------------------------------------------------------------------------------|-----------------------------|------------------------|---------------------------------------------------------------------------------------|---------------------------------------------------------------|----------------------------------------------------------------------------------------------------|----------------------------------------------------------------------------------------------------|----------------------------------------------------------------------------------------------------|----------------------------------------------------------------------------------------------------|
|                                                                                                    |                                                          |                                                                                         |                             |                        |                                                                                       |                                                               |                                                                                                    |                                                                                                    |                                                                                                    |                                                                                                    |
|                                                                                                    | 過剰金                                                      | 額精算検索                                                                                   |                             |                        |                                                                                       |                                                               |                                                                                                    |                                                                                                    |                                                                                                    |                                                                                                    |
| 段定                                                                                                    | 精解日時                                                     |                                                                                         |                             |                        | 山林取引通貨                                                                                | $\neg$                                                        | _                                                                                                    |                                                                                                    |                                                                                                    |                                                                                                    |
| 取引管理                                                                                                    | Yester                                                   | day                                                                                     |                             | f                      | M JPY                                                                                 | -<br>Q 検索                                                     | ▲取引明編                                                                                                    | ヨエクスポート                                                                                                    |                                                                                                    |                                                                                                    |
| 法查                                                                                                    |                                                          |                                                                                         |                             |                        |                                                                                       |                                                               |                                                                                                    |                                                                                                    |                                                                                                    |                                                                                                    |
| 17 m                                                                                                    | No.                                                      | 取引番号                                                                                    | Alipay                      | 取引番号                   | 取引金額                                                                                  | 店舗取引通貨                                                        | お支払日時                                                                                                    | 取引日                                                                                                    | アクワイアラ                                                                                                    | 取引種類                                                                                                  |
| "招望球                                                                                                    |                                                          |                                                                                         |                             |                        |                                                                                       | なし                                                            |                                                                                                    |                                                                                                    |                                                                                                    |                                                                                                    |
| e済明細表                                                                                                    |                                                          |                                                                                         |                             |                        |                                                                                       |                                                               |                                                                                                    |                                                                                                    |                                                                                                    | 1/1                                                                                                   |
| <b>請算レポート</b> 照会                                                                                                    |                                                          |                                                                                         |                             |                        |                                                                                       |                                                               |                                                                                                    |                                                                                                    | N                                                                                                    | 1/1 /                                                                                                 |
| F足金額精算検索                                                                                                    |                                                          |                                                                                         |                             |                        |                                                                                       |                                                               |                                                                                                    |                                                                                                    |                                                                                                    |                                                                                                    |
| 國則金額精算検索                                                                                                    |                                                          |                                                                                         |                             |                        |                                                                                       |                                                               |                                                                                                    |                                                                                                    |                                                                                                    |                                                                                                    |
|                                                                                                    |                                                          |                                                                                         |                             |                        |                                                                                       |                                                               |                                                                                                    |                                                                                                    |                                                                                                    |                                                                                                    |
| # 1000 0 F                                                                                                    |                                                          |                                                                                         |                             |                        |                                                                                       |                                                               |                                                                                                    |                                                                                                    |                                                                                                    |                                                                                                    |
| レポートダウンロード                                                                                                    |                                                          |                                                                                         |                             |                        |                                                                                       |                                                               |                                                                                                    |                                                                                                    |                                                                                                    |                                                                                                    |
| レボートダウンロード                                                                                                    |                                                          |                                                                                         |                             |                        |                                                                                       |                                                               |                                                                                                    |                                                                                                    |                                                                                                    |                                                                                                    |
| ンボートダウンロード<br>QR決済GW管理ボー                                                                                                    | -タル                                                      |                                                                                         |                             |                        |                                                                                       |                                                               |                                                                                                    |                                                                                                    | 🛔 Systemtest013 <del>-</del>                                                                                                    | - 随 日本語 •                                                                                             |
| ッポートダウンロード<br>QR決済GW管理ポー                                                                                                    | -タル                                                      |                                                                                         |                             |                        |                                                                                       |                                                               |                                                                                                    |                                                                                                    | å Systemtest013 <del>v</del>                                                                                                    | 随日本語・                                                                                                 |
| レポートダウンロード<br>QR決済GW管理ボー                                                                                                    | -タル<br>過剰金                                               | 頿精算検索                                                                                   |                             |                        |                                                                                       |                                                               |                                                                                                    |                                                                                                    | å Systemtest013 →                                                                                                    | 10日本語 •                                                                                               |
| レポートダウンロード<br>QR決済GW管理ポー<br><sup>g</sup> 定                                                                                                    | -タル<br>過剰金                                               | 額精算検索                                                                                   |                             |                        | 0452.94                                                                               |                                                               |                                                                                                    |                                                                                                    | å Systemtest013 →                                                                                                    | 随日本語、                                                                                                 |
| レポートダウンロード<br><b>2R決済GW管理ボー</b><br>のた<br>たり管理                                                                                                    | -タル<br>過剰金<br><sup>信用日約</sup><br>2018年                   | 額精算検索<br>12月1日 - 2018                                                                   | 年12月25日                     |                        | Add<br>Mag.comro                                                                      | • Q妓索                                                         | ▲取引明編                                                                                                    | 虹クスポート                                                                                                    | å Systemtest013 →                                                                                                    | 10日本語 •                                                                                               |
| <ul> <li>パートダウンロード</li> <li>QR決済GW管理ポー</li> <li>9定</li> <li>b引管理</li> <li>r本</li> </ul>                                                                                                    | -タル<br>過剰金<br><sup>調用日時</sup><br>2018年                   | 額精算検索<br>12月1日 - 2018                                                                   | 年12月25日                     | ł                      | амеражн<br>Эрү                                                                        | • Q核索                                                         | ▲取引明新                                                                                                    | 非エクスポート                                                                                                    | ▲ Systemtest013 →                                                                                                    | № 日本語 -                                                                                               |
| パートダウンロード QR決済GW管理ポー 設定 約引管理 広告                                                                                                    | -タル<br>過剰金<br><sup>16月日時</sup><br>2018年<br>No.           | 額精算検索<br>12月1日 - 2018<br>取引番号                                                           | 年12月25日                     | 1                      | omestan<br>)<br>)PY<br>Alipavī¢5                                                      | - Q.彼家<br>語音                                                  | ▲取引明細<br>■                                                                                                    | #エクスポート                                                                                                    | ▲ Systemtest013 →<br>通貨 お支払日時                                                                                                    | 随日本語 -                                                                                                |
| <ul> <li>ポートダウンロード</li> <li>(R決済GW管理ポー)</li> <li>(R決済GW管理ポー)</li> <li>()</li> <li>()<td>-タル<br/>過剰金<br/>2018年<br/>1 78</td><td>額精算條業<br/>12月1日 - 2018<br/><b>取引番号</b><br/>1219769497811</td><td>年12月25日<br/>5 94QghFFee</td><td>frazGijnOg</td><td>دینه⇔رینی<br/>PY<br/>Alipayt82<br/>tak/BuksIfk3EuHQ</td><td>• Q 修察<br/><del>顧信</del><br/>30YdhQ0jsDqVWdsbX</td><td><b>企</b>取引明期<br/><b>取</b><br/>DOB79Au194</td><td>iエクスポート<br/>引合器 広話取引<br/>0 JPY</td><td>▲ Systemtest013 マ</td><td>  他日本語 -<br/>-<br/>-<br/>-<br/>-<br/>-<br/>-<br/>-<br/>-<br/>-<br/>-<br/>-<br/>-<br/>-</td></li></ul>                                                                                                    | -タル<br>過剰金<br>2018年<br>1 78                              | 額精算條業<br>12月1日 - 2018<br><b>取引番号</b><br>1219769497811                                   | 年12月25日<br>5 94QghFFee      | frazGijnOg             | دینه⇔رینی<br>PY<br>Alipayt82<br>tak/BuksIfk3EuHQ                                      | • Q 修察<br><del>顧信</del><br>30YdhQ0jsDqVWdsbX                  | <b>企</b> 取引明期<br><b>取</b><br>DOB79Au194                                                                                                    | iエクスポート<br>引合器 広話取引<br>0 JPY                                                                                                    | ▲ Systemtest013 マ                                                                                                    | 他日本語 -<br>-<br>-<br>-<br>-<br>-<br>-<br>-<br>-<br>-<br>-<br>-<br>-<br>-                               |
| <ul> <li>ポートダウンロード</li> <li>(R決済GW管理ポー</li> <li>(R決済GW管理</li> <li>(R)</li> <li>(R)</li> <li>(R)</li> <li>(日)</li> <li>(日)<td>-タル<br/>過剰金<br/>2018年<br/>1 78<br/>2 78</td><td>額精算検索<br/>12月日 - 2018<br/>取引量号<br/>1219769497811<br/>121976949781</td><td>年12月25日<br/>5 94QghFFee</td><td>f<br/>BrR0ZGiJnOg<br/>20</td><td>்.பல்கானர<br/>) JPY<br/>Alipay®25<br/>tak/Bukslfk3EuHQ<br/>18121922001451</td><td>• Q 修察<br/><del> 顧信</del><br/>30YdnQ0jsIbqvWdsbX<br/>20593822642</td><td>The State of the State of the S</td><td><ul> <li>計工クスポート)</li> <li>引金額 応益取引</li> <li>の JPY</li> <li>4 JPY</li> </ul></td><td><ul> <li>Systemtest013 ~</li> <li>کونلاطی</li> <li>کونلاطی</li></ul></td><td>  № 日本語 →</td></li></ul> | -タル<br>過剰金<br>2018年<br>1 78<br>2 78                      | 額精算検索<br>12月日 - 2018<br>取引量号<br>1219769497811<br>121976949781                           | 年12月25日<br>5 94QghFFee      | f<br>BrR0ZGiJnOg<br>20 | ்.பல்கானர<br>) JPY<br>Alipay®25<br>tak/Bukslfk3EuHQ<br>18121922001451                 | • Q 修察<br><del> 顧信</del><br>30YdnQ0jsIbqvWdsbX<br>20593822642 | The State of the State of the S | <ul> <li>計工クスポート)</li> <li>引金額 応益取引</li> <li>の JPY</li> <li>4 JPY</li> </ul>                                                                                                    | <ul> <li>Systemtest013 ~</li> <li>کونلاطی</li> <li>کونلاطی</li></ul> | № 日本語 →                                                                                               |
| パートダウンロード           QR決済GW管理ボーー           設定           b引管理           広査           人式可能表           大式可能表           難しパート現会                                                                                                    | -クル<br>過剰金<br>15月日時<br>2018年<br>178<br>278               | 額精算候業<br>12月日 - 2018<br><b>取引紙号</b><br>1219769497811<br>1219348361891                   | 年12月25日<br>5 94QghFFet<br>4 | f<br>BrRûZGiJnOg<br>20 | ம்.அரைப்பத்த<br>நல<br>AlipayRg3<br>tak/Bukslf/SEuHQ<br>18121922001451                 | • Q 修察<br>最号<br>30YdnQ0jsDqYWdsbX<br>20593822642              | DOB79Aulg4                                                                                                    | <ul> <li>11 クスポート</li> <li>引金額 氏紙取引</li> <li>0 3PY</li> <li>4 3PY</li> </ul>                                                                                                    | ▲ Systemtest013 マ                                                                                                    | № 日本38 ч           №31612           :33         2018-12           :38         2018-12                 |
| パートダウンロード (R決済GW管理ボーー (R決済GW管理ボーー () ()                                                                                                    | -タル<br>過剰金<br><sup>115月日約</sup><br>2018年<br>1 78<br>2 78 | 額精算検索<br>112月1日 - 2018<br><b>取引番号</b><br>1219769497811<br>1219348361893                 | 年12月25日<br>5 94QghFFeE      | f<br>BrRûZGiJnOg<br>20 | ப்பன்றைக்குன<br>) PY<br>AlipayRc3<br>tak/Buks/RC3EuHQI<br>18121922001451              | ▼ Q 核索<br><b>蛋弓</b><br>303/dhQ0jsEdqVWdsbX<br>20593822642     | Dob79Aulg4                                                                                                    | Hエクスポート<br>引金額 (5級取引<br>0 JPY<br>4 JPY                                                                                                    | ▲ Systemtest013 ~           iiiiiiiiiiiiiiiiiiiiiiiiiiiiiiiiiiii                                                                                                    | ● 日本語 •<br>■ 1783日<br>133 2018-12<br>138 2018-12<br>1/1 > ● ●                                         |
| パートダウンロード           R、決済GW管理ポー           R           28           の定           15           日           15           日           15           日           15           日           15           日           15           日           15           15           15           15           15           15           16           16           17           18           18           19           10           10           11           12           13           14           14           15           15           16           16           16           16           16           17           18           19           10           10           11           12           13           14           15 </td <td>-タル<br/>過剰金<br/>2018年<br/>1 78<br/>2 78</td> <td>額精算検索<br/>12月1日 - 2018<br/><b>取引番号</b><br/>1219769497810<br/>1219348361897</td> <td>年12月25日<br/>5 94QghFFet<br/>4</td> <td>arR0ZGiJnOg<br/>20</td> <td>مَنْهُمْ الْعَالَيْنَةُ<br/>نَا JPY<br/>Alipaytec<br/>tak/Buks/fk3EuHQ<br/>18121922001451</td> <td>• Q 核索<br/><u>番号</u><br/>330YdnQ0jsIbqvWdsbX<br/>220593822642</td> <td>DOB79Aulg4</td> <td>王クスポート<br/>引合数 (53)<br/>0 JPY<br/>4 JPY</td> <td>▲ Systemtest013 →</td> <td>  ③日本語 →</td>                                                                                                    | -タル<br>過剰金<br>2018年<br>1 78<br>2 78                      | 額精算検索<br>12月1日 - 2018<br><b>取引番号</b><br>1219769497810<br>1219348361897                  | 年12月25日<br>5 94QghFFet<br>4 | arR0ZGiJnOg<br>20      | مَنْهُمْ الْعَالَيْنَةُ<br>نَا JPY<br>Alipaytec<br>tak/Buks/fk3EuHQ<br>18121922001451 | • Q 核索<br><u>番号</u><br>330YdnQ0jsIbqvWdsbX<br>220593822642    | DOB79Aulg4                                                                                                    | 王クスポート<br>引合数 (53)<br>0 JPY<br>4 JPY                                                                                                    | ▲ Systemtest013 →                                                                                                    | ③日本語 →                                                                                                |
| レポートダウンロード<br>2R:決済GW管理ポー<br>設定<br>15回望理<br>15回録<br>大洋明勝表<br>電量<br>5日<br>5日<br>5日<br>5日<br>5日<br>5日<br>5日<br>5日<br>5日<br>5日                                                                                                    | -クル<br>通剰金<br>2018年<br>1 78<br>2 78                      | 額精算検索<br>12月1日 - 2018<br><b>取引番号</b><br>1219769497810<br>1219748361891<br>1219348361891 | 年12月25日<br>5 94QghFFef<br>4 | t<br>BrRozGiJnOg<br>20 | من منهای<br>ایک<br>AlipayIt<br>takfBuksifGBukQl<br>18121922001451                     | • Q 核索<br><u>番号</u><br>330YdnQ0jsibqVWdsbX<br>220593822642    | DOB79Aulg4                                                                                                    | まエクスポート<br>引会報 広磁取引<br>0 JPY<br>4 JPY                                                                                                    | ▲ Systemtest013 →       通信     お支払日時       2018-12-19 22:22       2018-12-19 10:40         H                                                                                                    | 10日本語・       10日本語・       10日本語・       10日本語・       10日本語・       11日本語・                               |
| レポートダウンロード<br>QR決済GW管理ポー<br>                                                                                                    | 通動金<br>開日時<br>2018年<br>1782<br>78                        | 額精算使素<br>12月日 - 2018<br><b>取引服号</b><br>1219769497811<br>121976948361891                 | 年12月25日<br>5 94QghFFef<br>4 | f<br>BrR0ZGJDOg<br>20  | دلیفته=الطبع<br>) pry<br>AlipayRd<br>tak/Bukslf/SEuHQ<br>18121922001451               | ・ Q (5家)<br>最号<br>330/dnQ0jsDqVWdsbX<br>220593822642          | DOB79Aulg4                                                                                                    | Hエクスポート<br>引金額 (54(取引)<br>0 3PY<br>4 3PY                                                                                                    | ▲ Systemtest013 ~                                                                                                    | ●日本語・       ■取引日       133       2018-12:       138       2018-12:       1/1                          |
| パートダウンロード           QR決済GW管理ポー           QR決済GW管理ポー           B定           b引管理           工芸           大潟明胎表           精レパート開会           下足金額時間検索           パペートダウンロード                                                                                                    | - <b>クル</b><br>調測合<br>2018年<br>1 78<br>2 78              | a鎮精算修使来<br>112月1日 - 2018<br><b>取引維持</b><br>121976949781<br>1219348361891                | 年12月25日<br>5 94QghFFef<br>4 | t<br>BrR0ZGiJnOg<br>20 | Dastestatis<br>JPY<br>Alipayl8d<br>takf8ukslfk3EuHQi<br>18121922001451                | • Q 校家<br>最号<br>330YdnQ0jsibeyWdsbX<br>920593822642           | DOB79Aulg4                                                                                                    | 計<br>日<br>立<br>な<br>ま<br>正<br>ク<br>スポート<br>う<br>よ<br>体<br>取<br>引<br>金<br>観<br>氏<br>執<br>取<br>引<br>か<br>の<br>、<br>フ<br>ア<br>ソ<br>イ<br>、<br>フ<br>ア<br>ソ<br>、<br>、<br>、<br>、<br>、<br>、<br>、<br>、<br>、<br>、<br>、<br>、<br>、 | ▲ Systemtest013 →<br><u><br/></u>                                                                                                    | № 日本38 -           № 61-           33           2018-12           332           2018-12           1/1 |

過剰金の発生を確認した場合は、アクワイアラヘご連絡ください。実態調査を行い、実態に即した適正な対応をとることとします。

なお、過剰金は(前日分の取引において発生している場合は)午前9:30をめどに検 知され、過剰金として計上された決済については精算明細ファイル・精算集計ファ イル・振込金明細通知書に含まれませんのでご留意ください。

### 6.4. 不足金額精算検索

不足金額精算検索は各 Payment 事業者から入手した決済データと GW システムが保存している決済データを翌日のバッチで突合した結果、Payment 側では決済データが存在している決済データが存在している決済データが存在する、という不整合取引を検索・参照する機能です。不足金が発生するケースとしては、通信が途切れた等の理由でユーザー側の端末では決済が未了であるが、一方で、加盟店側では決済が完了している場合などが挙げられます。

- 「不足金額精算検索」は、以下の手順で実施します。
- 1 画面左のメニューから「不足金額精算検索」をクリック
- 2 表示された画面にて、検索条件を指定し、「検索」をクリック
- 3 「取引データ」が表示されたら、画面上部の検索条件入力欄右の「取引明細 エクスポート」をクリック

| <ul> <li>QR決済GW管理ボータル</li> <li>L Systemtest013 - 随日本語 -</li> </ul>                                               |                                             |                                                                                                  |                                                                                                    |                                                                                       |                                                                                                    |                                                                                                    | st013 •   随日本語 •                                                                                                    |                                                                                                    |                 |                                                                                                    |                                                                                                    |
|----------------------------------------------------------------------------------------------------|---------------------------------------------|--------------------------------------------------------------------------------------------------|----------------------------------------------------------------------------------------------------|---------------------------------------------------------------------------------------|----------------------------------------------------------------------------------------------------|----------------------------------------------------------------------------------------------------|----------------------------------------------------------------------------------------------------|----------------------------------------------------------------------------------------------------|-----------------|----------------------------------------------------------------------------------------------------|----------------------------------------------------------------------------------------------------|
|                                                                                                    |                                             |                                                                                                  |                                                                                                    |                                                                                       |                                                                                                    |                                                                                                    |                                                                                                    |                                                                                                    |                 |                                                                                                    |                                                                                                    |
| 不足                                                                                                    | 不足金額精算検索                                    |                                                                                                  |                                                                                                    |                                                                                       |                                                                                                    |                                                                                                    |                                                                                                    |                                                                                                    |                 |                                                                                                    |                                                                                                    |
| 会社         (代表の語         品類等の活用           検索に入力してください Q         検索に入力してください Q         検索に入力してください Q         (日本) |                                             |                                                                                                  |                                                                                                    |                                                                                       |                                                                                                    |                                                                                                    |                                                                                                    |                                                                                                    |                 |                                                                                                    |                                                                                                    |
|                                                                                                    |                                             |                                                                                                  |                                                                                                    |                                                                                       |                                                                                                    |                                                                                                    |                                                                                                    |                                                                                                    |                 |                                                                                                    |                                                                                                    |
| No.                                                                                                    | 応答コード                                       | 店舗コード                                                                                            | 店舗名                                                                                                    | 取引番号                                                                                  | 端末                                                                                                    | 取引種類                                                                                                    | 取引金額                                                                                                    | 店舗取引通貨                                                                                                    | 取引状態            | 返金状態                                                                                                    | 取引期間                                                                                                  |
| 1                                                                                                    | 00                                          | S000381                                                                                          | 店舗)1                                                                                                    | 7812186914078416                                                                      | 00260                                                                                                    | 売上                                                                                                    | 2,000                                                                                                    | JPY                                                                                                    | 成功              | 全額返金                                                                                                    | 2019-01-10 20:12:2                                                                                    |
|                                                                                                    |                                             |                                                                                                  |                                                                                                    |                                                                                       |                                                                                                    |                                                                                                    |                                                                                                    |                                                                                                    |                 | М                                                                                                    | < 1/1 > >                                                                                             |
|                                                                                                    |                                             |                                                                                                  |                                                                                                    |                                                                                       |                                                                                                    |                                                                                                    |                                                                                                    |                                                                                                    |                 |                                                                                                    |                                                                                                    |
|                                                                                                    |                                             |                                                                                                  |                                                                                                    |                                                                                       |                                                                                                    |                                                                                                    |                                                                                                    |                                                                                                    |                 |                                                                                                    |                                                                                                    |
|                                                                                                    | <b>タル</b><br>不知<br><sup>会社</sup><br>検索<br>1 | タル           不足金額精算検:           血酸           検索に入力してくだ           No. 広谷コード           1 <u>00</u> | タル           不足金額精算検索           品社         (7,63)           検索に入力してください Q 検索に           No. 広谷コード         広路コード           1 <u>00</u> S000381 | タル           不足金額精算検索           回社         (CELE##10000000000000000000000000000000000 | タル           不足金額精算機完           SR         REAL           東京         REAL           地域に入力してください Q         検索に入力してください Q           No         応答コード         広舗コード           1         QQ         5000381           26論31         78121869314078416 | タル           不足金額精算機変           State         State           検索に入力してください Q         検索に入力してください Q           No         応答コード         広議コード           No         State         取引器号           1         QQ         S000381           店舗31         7812186914078416         00260 | タル           不足金額精算検索           St         REAL           (REAL         REAL           地域に入力してください Q         技術に入力してください Q           No         応答コード           広議コード         広議2           取引器号         福米           1         QQ           S000381         店舗31           7812186914078416         00260 | タル           不足金額精算機完         (第四番 (180))           (第四 (180))         (180))           (秋本)に入力してください Q (秋本)に入力してください Q (秋本)に入力してください Q (秋本)に入力してください Q (秋本)に入力してください Q (197))           No. 応告コード 広編コード 広編名 取引編号 (184)           1         (19)           50000381         (日請)1           7812186914078416         00260           元上         2,000 | タル     不足金額精算検索 | タル     名       不足金額精算検索     (REALINE CALL OF CALL OF CALL O | タル         ▲ Systeme           不足金額精算検索 <ul> <li>(4)(1)(1)(1)(1)(1)(1)(1)(1)(1)(1)(1)(1)(1)</li></ul> |

不足金の発生を確認した場合は、アクワイアラヘご連絡ください。実態調査を行い、実態に即した適正な対応をとることとします。

なお、不足金は(前日分の取引において発生している場合は)午前9:30をめどに検 知され、不足金として計上された決済については精算明細ファイル・精算集計ファ イル・振込金明細通知書に含まれませんのでご留意ください。

# 付録

# ユーザー権限規定

各ユーザーについての権限規定は以下の表の通りです。 ユーザー操作権限は、自身の階層以下に対してのみ操作が可能となります。

| 項番 | 機能概要            | 説明                              | 会社ユーザ<br>ー | 代表店舗ユーザ | 店舗ユーザ |
|----|-----------------|---------------------------------|------------|---------|-------|
| 1  | 会社情報操作          | 追加/削除/変更                        | N          | N       | N     |
| 2  | 会社情報参照          | 参照                              | Y          | N       | N     |
| 3  | 会社ユーザー操作・参<br>照 | 追加/削除/変更/パス<br>ワードリセット/参照       | Y          | N       | N     |
| 4  | 代表店舗情報操作        | 追加/削除/変更                        | N          | N       | N     |
| 5  | 代表店舗情報参照        | 参照                              | Y          | Y       | N     |
| 6  | 代表店舗ユーザー操作      | 追加/削除/変更/パス<br>ワードリセット          | Y          | Y       | N     |
| 7  | 店舗情報操作          | 追加/削除/変更                        | N          | N       | N     |
| 8  | 店舗情報参照          | 参照                              | Y          | Y       | Y     |
| 9  | 店舗ユーザー操作・参<br>照 | 追加/削除/変更/パス<br>ワードリセット/参照       | Y          | Y       | Y     |
| 10 | 端末情報操作          | 追加/停止/変更                        | N          | N       | N     |
| 11 | 端末情報参照          | 参照                              | Y          | Y       | Y     |
| 12 | 認証コード操作         | 設定/変更(取引キャ<br>ンセル時に必要なコ<br>ード)  | Ŷ          | Ŷ       | N     |
| 13 | 取消・返品           | 取引明細画面から取<br>引を特定して取引を<br>キャンセル | N          | Y       | Ŷ     |
| 14 | 取消・返品           | 取引番号を直接入力<br>して取引をキャンセ<br>ル     | N          | Y       | Y     |
| 15 | 精算レポート参照        | 参照/ダウンロード                       | Y          | Y       | N     |
| 16 | レポートダウンロード      | 参照/ダウンロード                       | Y          | Y       | N     |

≫ 「Y」 yes∕ 「N」 No

# 入力規則について

システム上の入力規制ならびに、システム外の入力規制(運用ルール)については 各階層毎に以下の通りとなります。

### <会社ユーザー>

| 石口夕     | システム入力規則               |      | システム外入力規                             | 入力例                | 備考                               |  |
|---------|------------------------|------|--------------------------------------|--------------------|----------------------------------|--|
| 坝日石     | 入力ルール                  | 桁    | 則(運用ルール)                             |                    |                                  |  |
| ユーザーID  | 数字/アルファベット             | ~20  | 「会社コード(7 桁)」<br>+「任意の文字列(8~13<br>桁)」 | A123456mzhshj01    | 変 更 不 可<br>ユーザーID 登録ル<br>ールについては |  |
|         |                        | 20   |                                      |                    | 加盟店宛に徹底を<br>お願いします。              |  |
| 氏名      | 数字/アルファベット/<br>簡体字/日本語 | ~10  | 「全角姓」+「全角スペ<br>ース」+「全角名」             | みずほ 三郎             |                                  |  |
| 電話番号    | 数字/文字                  | 15   | ハイフン不要(登録任<br>意)                     | 0312345678         |                                  |  |
| メールアドレス | メール名+@+ドメイン<br>名       | -    | 「」や「.@」のように<br>記号が連なるアドレスは<br>使用不可   | ****@***. ***      |                                  |  |
| パスワード   | 数字/アルファベット<br>(同時使用必須) | 8~30 | -                                    | PaSSword09234***** | アクワイアラで設<br>定し、あとで通知<br>の必要あり    |  |

### <代表店舗・店舗ユーザー>

| 項目名     | システム入力規則               |      | システム外入力規                              | 入力例                | 備考                                                       |
|---------|------------------------|------|---------------------------------------|--------------------|----------------------------------------------------------|
|         | 入力ルール                  | 桁    | 則(運用ルール)                              |                    |                                                          |
| ユーザー種類  | プルダウンから選択(代<br>表店舗/店舗) | -    | -                                     | 代表店舗               |                                                          |
| ユーザーID  | 数字/アルファベット             | 4~20 | 「会社コード(7 桁)」<br>+「任意の文字列(8~<br>13 桁)」 | A123456mzhshp01    | 変 更 不 可<br>ユーザーID 登録ル<br>ールについては、<br>加盟店宛に徹底を<br>お願いします。 |
| 氏名      | 日本語/中国語                | ~25  | 「全角姓」+「全角スペ<br>ース」+「全角名」              | みずほ 桃子             |                                                          |
| 電話番号    | 数字/文字                  | 15   | ハイフン不要(必須)                            | 0312345678         |                                                          |
| メールアドレス | メール名+@+ドメイン<br>名       | _    | 「」や「.@」のように<br>記号が連なるアドレスは<br>使用不可    | ****@***. ***      |                                                          |
| パスワード   | 数字/アルファベット<br>(同時使用必須) | 8~30 | -                                     | PaSSword09234***** |                                                          |